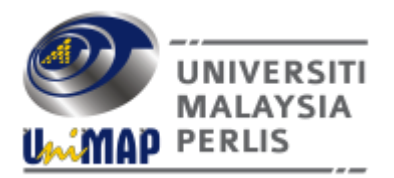

### JABATAN BENDAHARI UNIVERSITI MALAYSIA PERLIS

### PEKELILING BENDAHARI BIL. 7 TAHUN 2017

### PENAMBAHBAIKAN FORMAT BAHARU 2017 BORANG PESANAN BELIAN UNIVERSITI MALAYSIA PERLIS

### 1.0 TUJUAN

1.1 Pekeliling ini bertujuan untuk memaklumkan mengenai perubahan dan penambahbaikan format baharu 2017 Borang Pesanan Belian Universiti Malaysia Perlis (UniMAP) selaras dengan teguran pihak Audit Negara semasa Pengauditan Indeks Akauntabiliti pada tahun lalu. Penambahbaikan ini telah diluluskan dalam Mesyuarat Jawatankuasa Pengurusan Universiti kali ke-110 (Bil.4/2017) bertarikh 26 Mei 2017.

#### 2.0 LATAR BELAKANG

- 2.1 Penggunaan Borang Pesanan Belian (PO) di UniMAP telah mula digunakan sejak tahun 2004. Sepanjang tempoh ini UniMAP menggunakan borang yang ditempah khas (*Pre-printed Carbonized Paper 5 ply*) dari Percetakan Nasional Malaysia Berhad.
- 2.2 Mulai tahun 2017, Jabatan Bendahari akan menggunakan kertas A4 bagi menggantikan kertas *Pre-printed Carbonized Paper 5 ply* sebagai format Pesanan Belian yang baharu di UniMAP disebabkan beberapa faktor antaranya :
  - 2.2.1 Teguran daripada pihak Audit Negara supaya penambahbaikan dilakukan ke atas Sistem IUS Kewangan semasa Pengauditan Indeks Akauntabiliti pada tahun 2016.
  - 2.2.2 Kos penggunaan kertas *Pre-printed Carbonized Paper 5 ply* semakin mahal. Harga satu set Borang Pesanan telah meningkat dari 0.75 sen kepada RM 1.06 / set.
  - 2.2.3 Masa penghantaran kertas khas adalah lebih lama berbanding dengan kertas A4 biasa kerana mudah diperolehi di pasaran.

### 3.0 PEMATUHAN DAN TANGGUNGJAWAB

- 3.1 Prosedur Operasi Standard (SOP) Pengeluaran Pesanan Belian (PO).
  - i) Semakan Peruntukan oleh Ketua Jabatan/ Pegawai yang diturunkan kuasa (Ap*proval Person*) di dalam Sistem IUS Kewangan.
    - a) Bagi Kumpulan Wang (KW) Mengurus (01) :-

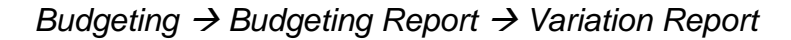

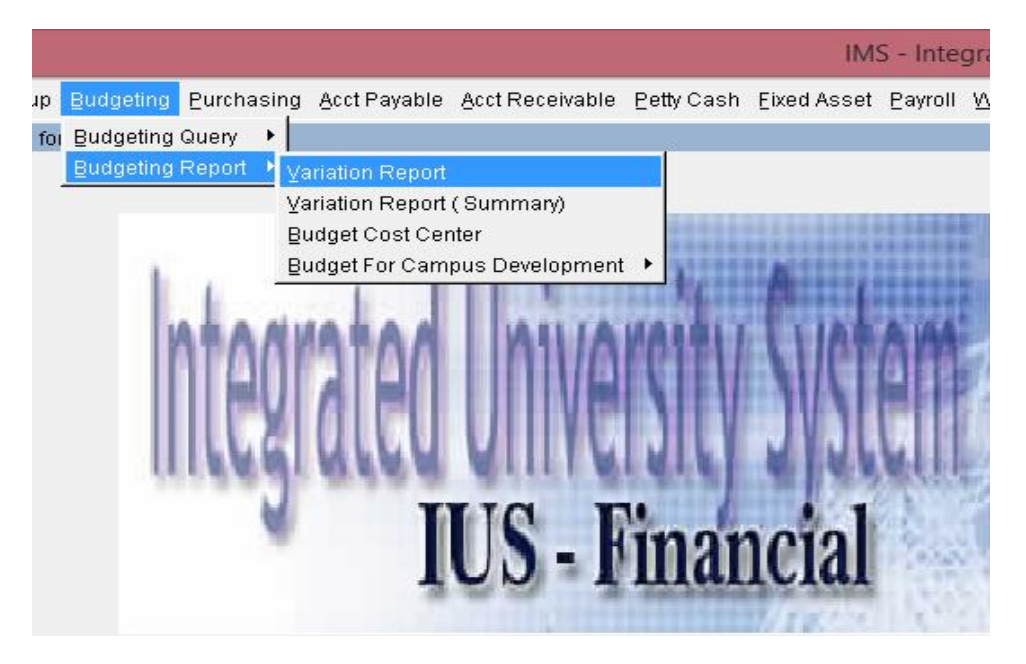

Masukkan Cost Center  $\rightarrow$  Year  $\rightarrow$  Vot  $\rightarrow$  GroupCode (KW)  $\rightarrow$  Run Report

| Parameter Form : WBR023F.fmb |      |          |  |
|------------------------------|------|----------|--|
| Company Code                 |      |          |  |
| *Cost Center                 |      | 8        |  |
| Year                         |      | 8        |  |
| Vot                          |      |          |  |
| GroupCode (KW)               |      | 50 A     |  |
|                              |      |          |  |
| Run Report                   | Exit | <u> </u> |  |
|                              |      | 17       |  |

b) Bagi KW Penyelidikan (03) :-

Acct Payable  $\rightarrow$  Capital Project Accounting  $\rightarrow$  CPA Report  $\rightarrow$  CPA Budget.

|        |                                                                     |                 |                                                          | IMS              | - Integ  | grated N       | lanagement Syste                                               | em - Prod |
|--------|---------------------------------------------------------------------|-----------------|----------------------------------------------------------|------------------|----------|----------------|----------------------------------------------------------------|-----------|
| hasing | Acct Payable Acct Re                                                | ceivable        | Petty Cash                                               | Eixed Asset      | Payroll  | <u>W</u> indow |                                                                |           |
|        | Goods Receive Entry<br>Goods Receive Appro<br>Goods Receive Canc    | wal<br>ellation |                                                          |                  |          | <b>Di</b> li   |                                                                |           |
| 0.01   | Goods Receive Query<br>Capital Project Accou<br>Acct Payable Report | nting           | <u>CPA Repo</u><br><u>C</u> PA Quen<br><u>O</u> ther Rep | ort<br>y<br>iort |          | )<br>          | ,<br><u>CPA Budget</u><br>CPA Budget Detail<br>Grant Statement | •<br>•    |
| ų      |                                                                     |                 | <u>CPA Budg</u>                                          | let For Campu    | s Develo | pment •        | CPA Budget By Vot<br>RO/RA Listing                             |           |
| V      | IUS                                                                 | -               | inar                                                     | icial            |          |                |                                                                |           |

Masukkan Project Code → Run Report

| Parameter For<br>*Proj<br>Dat                 | rm : WTR001F.fmb<br>ject Code :<br>te From :<br>Date To : |      |  |  |  |  |  |
|-----------------------------------------------|-----------------------------------------------------------|------|--|--|--|--|--|
|                                               | Run Report                                                | Exit |  |  |  |  |  |
| *** For Researcher : Select Project Code Only |                                                           |      |  |  |  |  |  |
|                                               |                                                           |      |  |  |  |  |  |

c) Bagi KW Amanah (02) , KW Pembangunan (04) , KW Khas (06) , dan KW Konsultansi (08) :-

| Acct | Payable | $\rightarrow$ | Capital | Project | Accounting | $\rightarrow$ | Other | Report | $\rightarrow$ |
|------|---------|---------------|---------|---------|------------|---------------|-------|--------|---------------|
| СРА  | Budget. |               |         |         |            |               |       |        |               |

|       |                                        |                                               |                                      | IMS                          | - Integ  | grated M | lanagement S                                                                                       | ystem - Pro                                                      | duct |
|-------|----------------------------------------|-----------------------------------------------|--------------------------------------|------------------------------|----------|----------|----------------------------------------------------------------------------------------------------|------------------------------------------------------------------|------|
| asing | Acct Payable                           | Acct Receivable                               | Petty Cash                           | Eixed Asset                  | Payroll  | Window   |                                                                                                    |                                                                  |      |
|       | Goods Rece<br>Goods Rece<br>Goods Rece | ive Entry<br>ive Approval<br>ive Cancellation |                                      |                              |          |          |                                                                                                    | 1                                                                |      |
|       | Goods Recei                            | ive Query                                     |                                      |                              |          |          |                                                                                                    |                                                                  |      |
|       | <u>Capital Proje</u><br>Acct Payable   | ct Accounting P<br>Report P                   | <u>C</u> PA Repo<br><u>C</u> PA Quen | rt<br>/                      |          | ۲<br>۲   |                                                                                                    |                                                                  |      |
| 05    | aleo                                   | US - F                                        | Other Rep<br>OPA Budg                | ort<br>et For Campu<br>DCial | s Develo | pment ►  | CPA Budget<br>CPA Budget (C<br>Grant Statemer<br>Outstanding PC<br>Payment Repor<br>Collection Rep | ost Center)<br>it<br>) For Grant<br>t For Grant<br>ort For Grant |      |

Masukkan Project Code  $\rightarrow$  Run Report

| 00011                                         |         |  |  |  |  |  |  |  |
|-----------------------------------------------|---------|--|--|--|--|--|--|--|
| Parameter Form : WTR00                        | 05F.fmb |  |  |  |  |  |  |  |
| *Project Code :                               |         |  |  |  |  |  |  |  |
| Date From :                                   |         |  |  |  |  |  |  |  |
| Date To :                                     |         |  |  |  |  |  |  |  |
|                                               |         |  |  |  |  |  |  |  |
| Dun Ba                                        | nort    |  |  |  |  |  |  |  |
|                                               | por     |  |  |  |  |  |  |  |
| *** For PTJ : Please Select Project Code Only |         |  |  |  |  |  |  |  |

ii) Setelah sebut harga (quotation) diluluskan oleh Ketua Jabatan / Pegawai yang di turunkan kuasa (pemilik peruntukan), perihal PO perlu dimasukkan ke dalam Sistem IUS Kewangan.

Purchasing  $\rightarrow$  Purchase Order Entry

| igement System - Production - Windows Internet Explorer |                    |                      |        |           |                    |             |         |   |  |  |  |
|---------------------------------------------------------|--------------------|----------------------|--------|-----------|--------------------|-------------|---------|---|--|--|--|
| nimap.edu.my:7778/ims/finance/costctr/frame.html        |                    |                      |        |           |                    |             |         |   |  |  |  |
| Budgeting                                               | Purchasing         | Acct Payable         | Acct R | eceivable | <u>P</u> etty Cash | Eixed Asset | Payroll | W |  |  |  |
| Departmen                                               | <u>P</u> urchase O | rder Entry           |        |           |                    |             |         |   |  |  |  |
|                                                         | Purchase O         | rder Approval        |        |           |                    |             |         |   |  |  |  |
|                                                         | Purchase O         | rder Cancellati      | on     |           |                    |             |         |   |  |  |  |
|                                                         | Order Batch        | Order Batch Printing |        |           |                    |             |         |   |  |  |  |
| 1.1                                                     | Order Batch        | Update               |        |           | *******            |             |         |   |  |  |  |
|                                                         | Express Ord        | ler Entry            |        | 1         | 11116              |             |         |   |  |  |  |
| V                                                       | ⊻endor             |                      | ×      | AUIA      | HALLI              | LIAN        | AIA     |   |  |  |  |
|                                                         | Purchasing         | Query                | •      | 11///     |                    |             | alat    |   |  |  |  |
|                                                         | Purchasing         | Report               | •      |           |                    |             |         | 1 |  |  |  |
|                                                         | 116                | 1111                 | VI     |           |                    | 111         |         |   |  |  |  |

| 🔞 WUF001 - Purcha  | ise Order Entry  |             |           |                |                |                 |             |                  |                  |
|--------------------|------------------|-------------|-----------|----------------|----------------|-----------------|-------------|------------------|------------------|
| User : MNIZAM      |                  |             |           |                |                |                 | Date :      | 24-05-2017 12:37 |                  |
| Order Main Infor   | mation           |             |           |                |                |                 |             |                  |                  |
| Order No           |                  | 01          | rder Type | Pesanan Belian | T              |                 |             |                  | Status ENTRY     |
| Cost Ctr*          |                  |             |           |                |                |                 |             | Ente             | er Date 24-05-20 |
| Vendor Code*       |                  |             |           |                |                | Delivery Period |             |                  |                  |
| Purchase Method    |                  | Document No |           |                | Attachment ? 🕅 |                 |             | Vendor GST ID    |                  |
| Description        |                  |             |           |                |                |                 |             | Project Code*    |                  |
|                    |                  |             |           |                |                |                 |             |                  |                  |
| Delivery Address   |                  |             |           |                |                |                 |             | Gross Amt        |                  |
|                    |                  |             |           |                |                | 🗌 Bendah        | nari Addr   | Discount Amt     |                  |
| Request By*        |                  |             |           |                |                |                 |             | Order Amt        |                  |
| — Order Item Infor | mation           |             |           |                |                |                 |             |                  |                  |
| No Item Code*      | Item Description | Acct Code*  | Qty       | Unit Price     | Gross Amt      | TxCd            | GST Tax Amt | Total Amt        | Budget Bal       |
|                    |                  |             |           |                |                |                 |             |                  |                  |
| Specification      |                  |             |           |                |                |                 |             |                  |                  |
|                    |                  |             |           |                |                |                 |             |                  |                  |

| a) | Klik | "Order | Type" | $\rightarrow$ | Pilih | Pesanan | Belian. |
|----|------|--------|-------|---------------|-------|---------|---------|
|----|------|--------|-------|---------------|-------|---------|---------|

| Action Edit Query  | Block Record Eield | Help Window<br>2 🔍 🗸 🕇 | ▶ 🛱        | 反吗?             |           |          |          |
|--------------------|--------------------|------------------------|------------|-----------------|-----------|----------|----------|
| 🍓 WUF001 - Purcha  | ise Order Entry    |                        |            |                 |           |          |          |
| User : MNIZAM      |                    |                        |            |                 |           |          |          |
| — Order Main Infor | mation             |                        |            |                 |           |          |          |
| Order No           |                    |                        | Order Type | Pesanan Belian  | •         |          |          |
| Cost Ctr*          |                    |                        |            | Pesanan Belian  |           |          |          |
| Vendor Code*       |                    |                        |            | Waran           |           | Delivery | / Period |
| Purchase Method    | ,                  | Document No Tempahan   |            |                 |           |          |          |
| Description        |                    | ,                      |            | resariari Kerja |           |          |          |
|                    |                    |                        |            |                 |           |          |          |
| Delivery Address   |                    |                        |            |                 |           |          |          |
| Delivery Address   |                    |                        |            |                 |           | 🗌 Bendah | ari Addı |
| Request By*        |                    |                        |            |                 |           |          |          |
| ,                  | ,                  |                        |            |                 |           |          |          |
| Order Item Infor   | mation             |                        |            |                 |           |          |          |
| No Item Code*      | Item Description   | Acct Code*             | Qty        | Unit Price      | Gross Amt | TxCd     | GST      |
|                    |                    |                        |            |                 |           |          |          |
| Specification      |                    |                        |            |                 |           |          |          |

b) Klik "Cost Ctr" (kecuali default person – pemegang bagi satu peruntukan)

Tekan F9 untuk pilih  $\rightarrow$  Klik OK.

| — Order Main Inf | ormation — |                           |           |
|------------------|------------|---------------------------|-----------|
| Order N          | 0          | Order Type Pesanan Belian | -         |
| Cost Ctr         | r* 0400    |                           |           |
| Vendor Coc       |            | X                         |           |
| Purchase Meth    |            |                           | hment ? 🔲 |
| Descripti        | Find %     | CONT                      |           |
|                  |            |                           |           |
|                  | Code       | Department Name           |           |
| Delivery Addre   | 0100       | PEJABAT NAIB CANSELOR     | _         |
|                  | 0101       | UNIT PEMBANGUNAN LESTARI  |           |
| Request E        | 0102       | PUSAT PENGAJIAN SISWAZAH  |           |
| Order Item In    | 0103       |                           |           |
| No Item Code*    |            |                           | Gross Amt |
|                  |            |                           |           |
| Specification    |            |                           |           |
|                  |            |                           |           |
| Specification    |            |                           |           |
|                  |            |                           |           |
| Specification    |            |                           |           |

c) Klik "Vendor Code" – Tekan  $F9 \rightarrow OK$ .

Boleh taip Nama Vendor atau No. Vendor Code pada Find Bar

| 0301 - 101012-000   |               |                  |                  |                |    |                 |
|---------------------|---------------|------------------|------------------|----------------|----|-----------------|
| — Order Main Inform | mation ——     |                  |                  |                |    |                 |
| Order No            |               |                  | Order Type       | Pesanan Belian | •  |                 |
| Cost Ctr* 🛛         | 0400          | JABATAN BENDAHAR |                  |                |    |                 |
| Vendor Code*        |               |                  |                  |                |    | Delivery Period |
| Purchase Method     | Vendor Listir | ng               |                  |                |    | X               |
| Description         |               |                  |                  |                |    |                 |
|                     | Find VN00%    | <u>,</u>         | C                |                |    |                 |
| Delivery Address    | ,             |                  |                  |                |    |                 |
|                     | Vendor Coo    | de Name          |                  |                |    | 🔔 hari Addr     |
| Request By*         | VN000001      | KETUA PE         | ENGARAH HASIL DA | LAM NEGERI     |    |                 |
|                     | VN000005      | GELIGA K         | ASIH ENTERPRISE  |                |    |                 |
| Order Item Infor    | VN000038      | IKLIM JAY        | AENTERPRISE      |                |    | -               |
| No Item Code*       | 1             |                  |                  |                |    | GST Ta:         |
|                     |               |                  |                  |                |    |                 |
| Specification       |               |                  | Eind <u>O</u> K  | Cancel         |    |                 |
| -                   |               |                  |                  |                |    |                 |
| Specification       |               |                  |                  |                |    |                 |
|                     |               | 1                | 1                | 1              | 11 | 1               |

d) Klik "Purchase Method" – Tekan  $F9 \rightarrow OK$ .

| e                  |                                            | 1            |
|--------------------|--------------------------------------------|--------------|
| Action Edit Query  | Block Record Field Help Window             | 2            |
|                    |                                            | \$           |
| WUF001 - Purcha    | se Order Entry                             |              |
| User : SAIFULNIZAM |                                            |              |
|                    | Order Tupe                                 |              |
|                    |                                            | n 💌          |
| Cost Cir* j        |                                            |              |
| Purchase Method    | /N000001 KETUA PENGARAH HASIL DALAM NEGERI |              |
| Purchase Method    | Document No                                | Attachment ? |
| Description        | Listing Purchase Method                    |              |
| Delivery Address   | Find %                                     |              |
| Request By*        | Method Desc                                |              |
| Order Item Infor   | BELIAN TERUS                               |              |
| No Item Code*      | SEBUTHARGA A                               | Gross Amt    |
|                    | SEBUTHARGA B                               |              |
| Specification      | TENDER                                     |              |
|                    | RUNDINGAN TERUS                            |              |
| Specification      | KONTRAK PUSAT                              |              |
|                    |                                            |              |
| Specification      |                                            |              |
|                    |                                            |              |
| Specification      |                                            |              |
|                    | Find OK Cancel                             |              |
| Specification      |                                            |              |
|                    |                                            | _            |
|                    |                                            |              |

e) Masukkan Dokumen NO. ( No. Quotation / Sebut harga)

| Action Edit Query | ction Edit Query Block Record Field Help Window<br>⑦ ⑧ 耶 ೫ ۩ ۩ ¶ ¶ ⑦ ௺ ௺ ≪ ↓ ▶ ▶   ಈ ಈ ♥ |             |                 |          |               |                |          |             |                  |                   |
|-------------------|------------------------------------------------------------------------------------------|-------------|-----------------|----------|---------------|----------------|----------|-------------|------------------|-------------------|
| 🤹 WUF001 - Purch  | ase Order Ei                                                                             | ntry        |                 |          |               |                |          |             |                  |                   |
| User : MNIZAM     |                                                                                          |             |                 |          |               |                |          | Date :      | 09-06-2017 16:11 |                   |
| — Order Main Info | rmation —                                                                                |             |                 |          |               |                |          |             |                  |                   |
| Order No          |                                                                                          |             | 0               | der Type | Pesanan Belia | n 💌            |          |             |                  | Status ENTRY      |
| Cost Ctr*         | 0400                                                                                     | JABATAN BEN | DAHARI          |          |               |                |          |             | Ente             | r Date 09-06-2017 |
| Vendor Code*      | VN000001                                                                                 | KETUA PENGA | RAH HASIL DALAM | NEGERI   |               |                | Delivery | / Period    |                  |                   |
| Purchase Method   | BELIAN TERU                                                                              | JS D        | ocument No ASD/ | v1234    |               | Attachment ? 🕅 |          |             | Vendor GST ID    |                   |
| Description       |                                                                                          |             |                 |          |               |                |          |             | Project Code*    |                   |
|                   |                                                                                          |             |                 |          |               |                |          |             |                  |                   |
| Delivery Address  | ,                                                                                        |             |                 |          |               |                |          |             | Gross Amt        |                   |
|                   |                                                                                          |             |                 |          |               |                | 🗌 Bendah | ari Addr    | Discount Amt     |                   |
| Request By*       |                                                                                          |             |                 |          |               |                |          |             | Order Amt        |                   |
| — Order Item Info | mation                                                                                   |             |                 |          |               |                |          |             |                  |                   |
| No Item Code*     | Item Des                                                                                 | cription    | Acct Code*      | Qtv      | Unit Price    | Gross Amt      | TxCd     | GST Tax Amt | Total Amt        | Budget Bal        |
|                   |                                                                                          |             |                 |          |               |                |          |             |                  |                   |
| Specification     |                                                                                          |             |                 |          |               |                |          |             |                  |                   |
|                   |                                                                                          |             |                 |          |               |                |          |             |                  |                   |

f) Perlu isi ruangan "Description".

| — Order Main Infe | prmation               |                   |           |                |                |          |      |
|-------------------|------------------------|-------------------|-----------|----------------|----------------|----------|------|
| Order No          |                        | 0                 | der Type  | Pesanan Belian | •              |          |      |
| Cost Ctr          | * 0400 JABATAN BEN     | DAHARI            |           |                |                |          |      |
| Vendor Code       | * VN000001 KETUA PENGA | RAH HASIL DALAM   | NEGERI    |                |                | Delivery | / Pe |
| Purchase Method   | BELIAN TERUS           | ocument No GFGH   | FGH       |                | Attachment ? 🕅 |          |      |
| Description       | KERJA-KERJA MEMBEKAL A | LATULIS UNTUK JAI | BATAN BEN | IDAHARI        |                |          |      |
|                   |                        |                   |           |                |                |          |      |
| Delivery Address  | 3                      |                   |           |                |                |          |      |
|                   |                        | GU                |           |                |                | 🗌 Bendah | ari. |
| Request By        | *                      |                   |           |                |                |          |      |
| - Order Item Info | ormation               |                   |           |                |                |          |      |
| No Item Code*     | Item Description       | Acct Code*        | Qty       | Unit Price     | Gross Amt      | TxCd     | c    |
|                   |                        |                   |           |                |                |          |      |
| Specification     |                        |                   |           |                |                |          |      |
|                   |                        |                   |           |                |                |          |      |
| Specification     |                        |                   |           |                |                |          |      |

# g) Perlu isi ruangan "Delivery Address"

| 🙀 WUF001 - Purch  | ase Order E           | intry                                      |      |       |     |            |           |          |             |
|-------------------|-----------------------|--------------------------------------------|------|-------|-----|------------|-----------|----------|-------------|
| User : MNIZAM     |                       |                                            |      |       |     |            |           |          | Dat         |
| — Order Main Info | rmation —             |                                            |      |       |     |            |           |          |             |
| Order No          |                       | Order Type Pesanan Belian                  |      |       |     |            |           |          |             |
| Cost Ctr*         | 0400                  | 400 JABATAN BENDAHARI                      |      |       |     |            |           |          |             |
| Vendor Code*      | VN000001              | /N000001 KETUA PENGARAH HASIL DALAM NEGERI |      |       |     |            |           |          | y Period    |
| Purchase Method   | BELIAN TER            | RUS Document No GFGHFGH Attachment ?       |      |       |     |            |           |          |             |
|                   |                       |                                            |      |       |     |            |           |          |             |
| Delivery Address  | BANGUNAN<br>PERSIARAN | TNB LAMA,<br>JUBLI EMAS                    |      |       |     |            |           | E Bendah | nari Addr   |
| Request By*       |                       |                                            |      |       |     |            |           |          |             |
| Order Item Info   | mation —              |                                            |      |       |     |            |           |          |             |
| No_Item Code*     | Item De:              | scription                                  | Acct | Code* | Qty | Unit Price | Gross Amt | TxCd     | GST Tax Arr |
|                   |                       |                                            |      |       |     |            |           |          |             |
| Specification     |                       |                                            |      |       |     |            |           |          |             |
|                   |                       |                                            |      |       |     |            |           |          |             |

h) Klik "Request By" & tekan F9 untuk pilih staff listing.

(*Request By* perlu sama dengan penandatangan surat / memo permohonan pengeluaran PO)

| — Order Main Info | rmation —    |            |                           |               |              |          |                |  |
|-------------------|--------------|------------|---------------------------|---------------|--------------|----------|----------------|--|
| Order No          |              |            | Order Type                | Pesanan Belia | an           | •        |                |  |
| Cost Ctr*         | 0400         | JABATAN B  | BENDAHARI                 |               |              |          |                |  |
| Vendor Code*      | VN000001     | KETUA PEN  | GARAH HASIL DALAM NEGERI  |               |              | D        | elivery Period |  |
| Purchase Method   | BELIAN TERU  | JS         | Document No GFGHFGH       |               | Attachment ? |          | . ,            |  |
| Description       | KERJA-KERJ   | A MEMBEKAL | ALATULIS UNTUK JABATAN BE | ENDAHARI      |              | _        |                |  |
|                   |              |            |                           |               |              |          |                |  |
| Delivery Address  | BANGUNAN     | TNB LAMA.  |                           |               |              | _        |                |  |
|                   | PERSIARAN    | JUBLI EMAS |                           |               |              | БВ       | endahari Addr  |  |
| Request By*       |              |            |                           |               |              |          |                |  |
| Order Item Info   | Staff Listin | g          |                           |               |              | ×        |                |  |
| No. Item Code*    |              |            |                           |               |              |          | Cd GST Tax Amt |  |
|                   | Find %       |            |                           |               |              |          |                |  |
| Specification     |              |            |                           |               |              |          |                |  |
|                   | Staff Id     | 1          | Name                      |               |              | <b>_</b> |                |  |
| Specification     | 0301159      |            | A'INOLBADAR BIN OTHMAN    |               |              |          |                |  |
|                   | 0300539      | /          | A. HALIM BIN SHAFIE       |               |              |          |                |  |
|                   | 0402113      | /          | A.K.M SHAFIQUL ISLAM      |               |              |          |                |  |
| Specification     | 0402020      | /          | ABADAL - SALAM TAHA HUS   | SAIN          |              |          |                |  |
|                   | 0300666      | /          | ABANG SYAMRI BIN AHMAD    |               |              |          |                |  |
| Specification     | 0100440      | /          | ABBAS CHEDDAD             |               |              |          |                |  |
|                   | 0301440      | /          | ABD LATIF BIN HASHIM      |               |              |          |                |  |
|                   | 0400256      | /          | ABD RAZAK BIN DIN         |               |              |          |                |  |
| specification     | 0402114      | /          | ABD RAZAK BIN SHAARI      |               |              |          |                |  |
|                   | 0401630      | /          | ABD WAHAB BIN JUSOH       |               |              |          |                |  |
|                   | 0200007      | ,          | ABD. AZIZ BIN MOHD NAJIMU | JDIN          |              |          |                |  |
|                   | 0500092      | ,          | ABD. MAJID BIN MOHD ISA   |               |              | ΨI       |                |  |
|                   | •            |            |                           |               |              |          |                |  |
|                   |              |            |                           |               |              |          |                |  |
|                   |              |            |                           | Cancel        |              |          |                |  |

i) Klik "*Deliveri Period*". **WAJIB** masukkan tempoh penghantaran. Sekiranya tidak dinyatakan di dalam quotation, maka quotation baru perlu diperolehi daripada pihak pembekal.

| ?              |                               |                                        |                   |                     |
|----------------|-------------------------------|----------------------------------------|-------------------|---------------------|
|                | D                             | ate : 13-06-2017 16:25                 |                   |                     |
| an 💌           | Delivery Decivel Iron         | Ente                                   | Status<br>er Date | ENTRY<br>13-06-2017 |
| Attachment ? 🗖 | Delivery Period ( <u>1216</u> | Vendor GST ID<br>Project Code*         |                   |                     |
|                | 🗖 Bendahari Addr              | Gross Amt<br>Discount Amt<br>Order Amt |                   |                     |

j) Klik "Item Code" & tekan F9 untuk pilih Item Code  $\rightarrow$  OK.

| 001 - Puro  | hase Orde | er Entry |               |              |      |                |
|-------------|-----------|----------|---------------|--------------|------|----------------|
| INIZAM      |           |          |               |              |      |                |
| er Main Inf | formation |          |               |              |      |                |
| Order N     | lo 🗌      |          |               | Order        | Туре | Pesanan Belian |
| Cost Ct     | r* 0400   | JABATAN  | I RENDAHARI   |              |      | ,              |
| endor Coc   |           |          |               |              | X    |                |
| hase Meth   |           |          |               |              |      |                |
| Descripti   | Find %    |          |               |              |      | - 7            |
|             | Item      | Descrip  | tion          |              | •    |                |
| ery Addre   | 01001     | Bahan B  | Bacaan        |              |      |                |
| Request E   | 01002     | Alatulis | dan Lain-Iain | bekalan<br>• | -    |                |
| er item in  |           |          |               | 1            |      |                |
| em Code*    |           | Eind     | Ōĸ            | Cancel       |      | Unit Price     |
|             |           |          |               |              | 1    | \$0.00         |
| ation       |           |          |               |              |      |                |
|             |           |          |               |              |      |                |
|             |           |          |               |              |      |                |

# k) Klik "Account Code" & tekan F9 untuk pilih Account Code $\rightarrow$ OK.

| er: MNIZAM     |                           |         |                                    |                        | D              |
|----------------|---------------------------|---------|------------------------------------|------------------------|----------------|
| Order Main Inf | ormation                  |         |                                    |                        |                |
| Order N        | 0                         |         | Order Type Pesanan Belian          | •                      |                |
| Cost Ctr       | * 0400 .IABATAN RE        | NDAHARI |                                    | -                      |                |
| Vendor Coc     | Account Available Listing |         |                                    |                        | ru-Beriod 12 h |
| urchase Meth   |                           |         |                                    |                        |                |
| Descripti      | Find 01-0400-%            |         | GUN                                |                        |                |
|                | Acct Code                 |         | Balance Description                |                        |                |
| elivery Addre  | 01-0400-14000-02          |         | 1065.8 Elaun Lebih Masa            |                        |                |
|                | 01-0400-21000-02          |         | 12109.01 Perbelanjaan Perjalanan D | an Sara I              | ihari Addr     |
| Request E      | 01-0400-23000-02          |         | 1192.35 Perhubungan Dan Utiliti    |                        |                |
| rdor Hom In    | 01-0400-24000-02          |         | 4816.98 Sewaan                     |                        |                |
|                | 01-0400-25000-02          |         | 1002.75 Bahan-bahan Makanan Dan    | Minuma 📋               |                |
| Item Code*     | 01-0400-26000-02          |         | .1 Bekalan Bahan Mentah Untu       | ık Penyel 📙            | GSTTax         |
| ifia ation     | 01-0400-27000-02          |         | 6225.1 Bekalan Dan Bahan-bahan     | Lain 📙                 |                |
|                | 01-0400-28000-02          |         | 287.54 Penyelenggaraan Dan Pemi    | baikan K 📘             |                |
|                | 01-0400-29000-02          |         | 699.75 Perkhidmatan Ikhtisas Dan I | Hospitali <sup>.</sup> |                |
| ification      | 01-0400-35000-03          |         | 0 Harta Modal Lain                 |                        |                |
|                | 01-0400-52000-02          |         | 699.66 Bayaran-bayaran Lain        |                        |                |
| ification      | 01-0400-52000-03          |         | 0 Bayaran-bayaran Lain             |                        |                |
|                |                           |         |                                    |                        |                |
|                |                           |         |                                    |                        |                |
| ification      |                           |         |                                    |                        |                |
|                |                           |         |                                    |                        |                |
| ification      |                           |         |                                    |                        |                |
|                |                           |         |                                    |                        |                |
|                | •                         |         |                                    | Ŀ                      |                |
|                |                           | Find    | OK Cancel                          |                        |                |

I) Klik "Qty" dan masukkan kuantiti.

| 🧟 WUF001 - Purc  | hase Order E  | ntry       |                  |          |                |                |
|------------------|---------------|------------|------------------|----------|----------------|----------------|
| User : MNIZAM    |               |            |                  |          |                |                |
| 🚽 Order Main Inf | ormation —    |            |                  |          |                |                |
| Order N          | 0             |            | Or               | der Type | Pesanan Belian | •              |
| Cost Ctr         | * 0400        | JABATAN BE | ENDAHARI         |          |                |                |
| Vendor Code      | * VN000001    | KETUA PENG | ARAH HASIL DALAM | NEGERI   |                |                |
| Purchase Metho   | d BELIAN TERI | JS         | Document No fgx  |          |                | Attachment ? 🔲 |
| Descriptio       | n kjf         |            |                  |          |                |                |
|                  |               |            |                  |          |                |                |
| Delivery Addres  | s v           |            |                  |          |                |                |
|                  |               |            |                  |          |                | ļ              |
| Request By       | * 0301159     | A'INOLBADA | R BIN OTHMAN     |          |                |                |
| - Order Hors Inf | armatian      |            |                  |          |                |                |
|                  |               |            | Reat Codet       |          |                |                |
| No Item Code*    | Item Des      | scription  |                  | Gty      |                | Gross Amt      |
| 1 01001          | Banan Bacaan  |            | 01-0400-35000-03 | U U      | \$0.00         | J \$0.00       |
| Specification    |               |            |                  |          |                |                |
|                  |               |            |                  |          |                |                |

m) Klik "Unit Price" dan masukkan Unit Price.

| 1.10002000                      |              |            |              |             |                |                |
|---------------------------------|--------------|------------|--------------|-------------|----------------|----------------|
| Order Main Info                 | rmation —    |            |              |             |                |                |
| Order No                        |              |            |              | Order Type  | Pesanan Beliar | n 💌            |
| Cost Ctr*                       | 0400         | JABATAN BI | ENDAHARI     |             |                |                |
| Vendor Code*                    | VN000001     | KETUA PENG | ARAH HASIL D | ALAM NEGERI |                |                |
| Purchase Method                 | BELIAN TERU  | s          | Document No  | fgx         |                | Attachment ? 🔲 |
| Description<br>Delivery Address | kjf<br>r     |            |              | C           | <b>JN</b>      | TO             |
| Request By*                     | 0301159      | AINOLBADA  | R BIN OTHMAN |             |                |                |
| Order Item Info                 | mation       |            |              |             |                |                |
| o Item Code*                    | ltem Des     | cription   | Acct Coo     | le* Qty     | Unit Price     | Gross Amt      |
| 01001 E                         | lahan Bacaan |            | 01-0400-350  | 00-03       | 1 \$1.0        | \$1.00         |
|                                 |              |            |              |             |                |                |

n) Klik "Tax Code" & tekan F9 untuk pilih Tax Code  $\rightarrow$  OK.

Sekiranya pembekal berdaftar dengan Jabatan Kastam Diraja Malaysia (JKDM). Sila pastikan nombor pendaftar GST pembekal *"appear"* di ruangan *"Vendor GST ID"*. Nombor pendaftaran GST perlu diperolehi daripada pembekal dan serahkan kepada Unit Perolehan, Jabatan Bendahari bagi tujuan pengemaskinian rekod sebelum Pesanan Belian dicetak oleh PTj.

| WUF001 - Purc    | chase Order Ei | ntry              |                                               |               |            |                 |
|------------------|----------------|-------------------|-----------------------------------------------|---------------|------------|-----------------|
| ser : MNIZAM     |                |                   |                                               | Date : 13-06- | 2017 16:25 |                 |
| - Order Main Inf | formation —    |                   |                                               |               |            |                 |
| Order N          | lo             |                   | Order Type Pesanan Belian 🗨                   |               | 5          | Status ENTRY    |
| Cost Ct          | r* 0400        | JARATAN BENDAHARI |                                               |               | , Enter    | Date 13-06-2017 |
| Vendor Coc       | Input Tax Cod  | e Listing         |                                               | X             |            |                 |
| Purchase Meth    |                |                   |                                               |               | Nor GST ID |                 |
| Descripti        | Find %         |                   |                                               |               | iect Code* |                 |
|                  |                |                   |                                               |               | r          |                 |
|                  | Tax Code       | Tax Rate Clai     | Description                                   | <u> </u>      | Gross Amt  | \$1.00          |
| Delivery Addre   | AJP            | .06 Y             | Adjustment for Input Tax                      |               | count Amt  | \$0.00          |
|                  | BL             | .06 N             | Purchases with GST incurred but not claimable |               |            | \$U.UU          |
| Request E        | CC             | 0 Y               | Cheque Cancellation                           |               | Order Amt  | \$0.00          |
| - Order Hem In   | EP             | 0 N               | Purchase exempted from GST                    |               |            |                 |
| With the Condet  | NR             | 0 N               | Purchase from Non-Registered Supplier         |               |            | Durlant Dal     |
| No Item Code-    | OP             | 0 N               | Out of Scope                                  |               | al Amt     | Budget Bal      |
|                  | RO             | 0 N               | Relief Order                                  |               | \$1.00     |                 |
| pecification     | TX             | .06 Y             | Purchase with GST Incurred                    |               |            |                 |
|                  | TX-G43         | 0 Y               | Totally for amount GST only                   |               |            | inc             |
| pecification     | TX-N43         | .06 N             | Directly to Non-Incidental                    |               |            |                 |
|                  | TV DC          | V an              | Non Directly to Tayable or Evernht Punnky     |               |            | line            |
| pecification     | <u> </u>       |                   |                                               | <u> </u>      |            |                 |
|                  |                |                   | Find OK Cancel                                |               |            |                 |
| necification     |                |                   |                                               |               |            |                 |
| pecification     | 1              |                   |                                               | 1             |            |                 |

o) Klik "Specification" dan masukkan perihal spesifikasi seperti di quotation.

| Թ M IE001 - Purch     | ase Order Fr | atra        |              |           |      |                |                |  |
|-----------------------|--------------|-------------|--------------|-----------|------|----------------|----------------|--|
| User : MNIZAM         |              | ni y        |              |           |      |                |                |  |
| — Order Main Info     | rmation —    |             |              |           |      |                |                |  |
| Order No              |              |             |              | Order     | Туре | Pesanan Belian | -              |  |
| Cost Ctr*             | 0400         | JABATAN BE  | NDAHARI      |           |      |                |                |  |
| Vendor Code*          | VN000001     | KETUA PENG. | ARAH HASIL I | DALAM NEC | GERI |                |                |  |
| Purchase Method       | BELIAN TERU  | IS          | Document No  | fgx       |      |                | Attachment ? 🔲 |  |
| Description           | kjf          |             |              |           |      |                |                |  |
|                       |              |             |              |           |      |                |                |  |
| Delivery Address      | r            |             |              |           |      |                |                |  |
|                       | [            |             |              |           |      |                | !              |  |
| Request By*           | 0301159      | A'INOLBADAR | R BIN OTHMAN | 1         |      |                |                |  |
| — Order Item Info     | mation       |             |              |           |      |                |                |  |
| No Item Code*         | Item Des     | cription    | Acct Co      | de*       | Qty  | Unit Price     | Gross Amt      |  |
| 1 01001 E             | ahan Bacaan  |             | 01-0400-35   | 000-03    | 1    | \$1.00         | \$1.00         |  |
| Specification PEN BIR | RU .         |             |              |           |      |                |                |  |
|                       |              |             |              |           |      |                |                |  |

p) Klik *Button save*. Pastikan nombor pesanan diperolehi dan catatkan pada dokumen permohonan pengeluaran PO.

| Action Edit Query     | Block Rec    | ord Eield He | elp <u>W</u> indow |          | 灵腾 ?           |               |
|-----------------------|--------------|--------------|--------------------|----------|----------------|---------------|
| 🚈 WUF001 - Purch      | ase Order Er | itry         |                    |          |                |               |
| Save : MNIZAM         |              |              |                    |          |                |               |
| — Order Main Info     | rmation —    |              |                    |          |                |               |
| Order No              |              |              | Or                 | der Type | Pesanan Belian | -             |
| Cost Ctr*             | 0400         | JABATAN BEN  | DAHARI             |          |                |               |
| Vendor Code*          | VN000001     | KETUA PENGA  | RAH HASIL DALAM I  | NEGERI   |                |               |
| Purchase Method       | BELIAN TERU  | s D          | ocument No fgx     |          | A              | ttachment ? 🕅 |
| Description           | kjf          |              |                    |          |                |               |
|                       |              |              |                    |          |                |               |
| Delivery Address      | r            |              |                    |          |                |               |
|                       | ľ            |              |                    |          |                | 1             |
| Request By*           | 0301159      | A'INOLBADAR  | BIN OTHMAN         |          |                |               |
| 0-d H I-6             |              |              |                    |          |                |               |
|                       | mation       |              |                    |          |                |               |
| No Item Code*         | Item Desc    | cription     | Acct Code*         | Qty      | Unit Price     | Gross Amt     |
| 1 01001 E             | 3ahan Bacaan |              | 01-0400-35000-03   | 1        | \$1.00         | \$1.00        |
| Specification PEN BIR | RU I         |              |                    |          |                |               |
|                       |              |              |                    |          |                |               |
|                       |              |              |                    |          |                |               |

- iii) Kelulusan PO di dalam sistem oleh Ketua Jabatan / Pegawai yang diturunkan kuasa.
  - a) Pilih No PO untuk kelulusan.

Purchasing  $\rightarrow$  Purchase Order Approval.

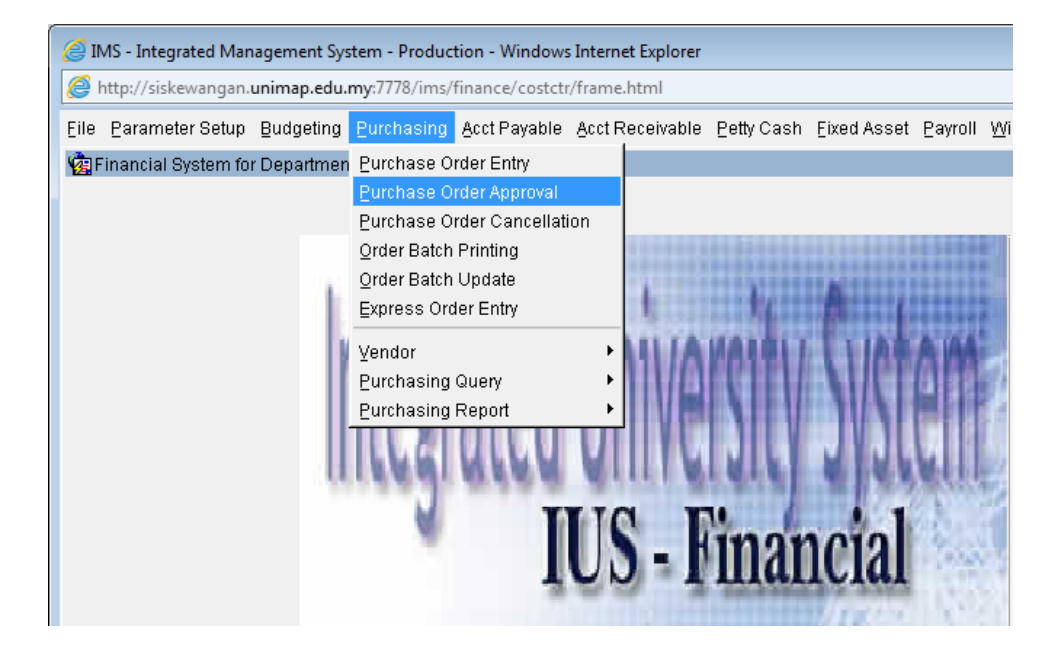

| 遵 IMS - Integrated Ma | anagement System - I         | Production - Wi | ndows Internet Explorer         |            |          |                 |             |        |
|-----------------------|------------------------------|-----------------|---------------------------------|------------|----------|-----------------|-------------|--------|
| 🥝 http://siskewangar  | n. <b>unimap.edu.my</b> :777 | 8/ims/finance/o | :ostctr/frame.html              |            |          |                 |             |        |
| Action Edit Query (   | Block Record Field           | i Help Windo    |                                 |            |          |                 |             |        |
| 🙀 WUF002 - Purchas    | se Order Approval            |                 |                                 |            |          |                 |             |        |
| User: MNIZAM          |                              |                 |                                 |            | Date     | : 14-06-2017 07 | :48         |        |
| — Purchase Order Li   | ist                          |                 |                                 |            |          |                 |             |        |
| Order No              | Cost Ctr                     | Vendor Code     | Vendor Name                     | Order Type | Enter By | Enter Date      | Amount Sr   | elect? |
| P2017-03681           | 6089                         | VN002835        | ZUELLIG PHARMA SDN BHD          | PB         | 0301596  | 13-06-2017      | \$1,446.00  |        |
| P2017-03679           | 6089                         | VN002835        | ZUELLIG PHARMA SDN BHD          | РВ         | 0301596  | 13-06-2017      | \$1,482.27  |        |
| P2017-03674           | 0700                         | VN005047        | BEREMBANG ENTERPRISE            | РВ         | 0300230  | 13-06-2017      | \$2,778.30  |        |
| P2017-03666           | 2200                         | VN004590        | COMPULAND CENTER SDN BHD        | PB         | 0402286  | 13-06-2017      | \$4,982.00  |        |
| P2017-03664           | 7015                         | VN000475        | KANGAR OFFICE AUTOMATION & PHO  | PB         | 0401263  | 13-06-2017      | \$1,593.10  |        |
| P2017-03663           | 0700                         | VN001385        | AIK HUAT MOTOR SDN BHD          | PB         | 0300230  | 13-06-2017      | \$1,949.03  |        |
| P2017-03661           | 6089                         | VN002633        | MICO FARMASI SDN BHD            | PB         | 0301596  | 13-06-2017      | \$986.40    |        |
| P2017-03660           | 6089                         | VN002835        | ZUELLIG PHARMA SDN BHD          | PB         | 0301596  | 13-06-2017      | \$4,820.94  |        |
| P2017-03651           | 3303                         | VN004493        | HURRITAGE ENTERPRISE            | PB         | 0300049  | 13-06-2017      | \$4,760.00  |        |
| P2017-03645           | 1800                         | VN000847        | QC SCIENTIFIC (M) SDN BHD       | РВ         | 0300402  | 13-06-2017      | \$18,656.00 |        |
| P2017-03636           | 0101                         | VN008639        | BANK ISLAM MALAYSIA BERHAD      | BOOK       | 0300057  | 09-06-2017      | \$435.66    |        |
| P2017-03628           | 3000                         | VN001875        | TH HATA TRAVEL & SERVICES SDN B | BOOK       | 0300057  | 09-06-2017      | \$759.00    |        |
| P2017-03624           | 3301                         | VN007015        | POLY ZONE ENTERPRISE            | PB         | 0300981  | 09-06-2017      | \$6,730.00  |        |
| P2017-03581           | 0101                         | VN008639        | BANK ISLAM MALAYSIA BERHAD      | BOOK       | 0300057  | 07-06-2017      | \$435.66    |        |
| P2017-03545           | 0100                         | VN008639        | BANK ISLAM MALAYSIA BERHAD      | BOOK       | 0300057  | 07-06-2017      | \$190.20    |        |
|                       | <i>.</i>                     |                 | 4                               |            |          | Detail Info     | Approve     |        |

b) Klik *Detail Info* – pastikan maklumat yang dimasukkan adalah betul dan tepat seperti di *quotation* / sebut harga.

| }ction ⊑dit Qu      | ery <u>B</u> lock <u>R</u> e | cord Eield Help 🛚    | indow                |              |              |                      |              |            |                |           |
|---------------------|------------------------------|----------------------|----------------------|--------------|--------------|----------------------|--------------|------------|----------------|-----------|
| la 🖉                | X 🗊 Ď                        | 🛉 🔁 🔁 🕷              | ♦ ▶ ▶   #            | 反16 1        | ?            |                      |              |            |                |           |
| 🧞 WUF003 - Pi       | irchase Order G              | Query                |                      |              |              |                      |              |            |                |           |
| User: MNIZAM        |                              |                      |                      |              |              |                      | Date : 14-0  | 6-2017 07  | :52            |           |
| — Order Main I      | nformation                   |                      |                      |              |              |                      |              |            |                |           |
| Order N             | lo P2017-03628               |                      | Order Type           | empahan      | •            |                      |              | Stat       | us ENTRY       |           |
| Cost C              | tr 3000                      | PERUNTUKAN PUSAT     | - PEJABAT NAIB CANSE | LOR          |              |                      | Gross Am     | t 🗌        | \$716.04       |           |
| Vendor Co           | le VN001875                  | TH HATA TRAVEL & S   | ERVICES SDN BHD      |              |              |                      | Discount Arr | t 🗌        | \$0.00         |           |
| Vendor Addres       | SS TINGKAT BAN               | WAH & MEZZANINE, BAN | IGUNAN BERNAMA, LOT  | 54, JALAN ME | DAN SYED ALV | Delivery Peri        | od 14/6/2013 | 7-14/7/201 | 7              |           |
| Delivery Da         | te                           | to                   |                      |              |              |                      | GSTI         | 000674     | 201024         |           |
| Purchase Meth       | BELIAN TERU                  | S                    | Document No          |              |              |                      | Project Code | > 1000074  | 301024         |           |
| Delivery Addres     | ss                           |                      |                      |              |              |                      | Order Am     | - I        | \$750.00       |           |
| Descriptio          | TEMPAHAN P                   | ENERBANGAN :         |                      |              |              |                      | 01001111     | Atta       | chment?        |           |
| Demuest 6           |                              |                      |                      |              |              |                      |              |            |                |           |
| Request t           | 9Y  0201582                  | ZEHAN BINTI MAT SA   |                      |              |              |                      |              | int Batch  |                |           |
| Enter b             | 9Y 0300057                   | JIRDAWATI BINTI DAR  |                      |              |              |                      |              | nter Date  | 09-06-2017     |           |
| Approve E           | Зу                           |                      |                      |              |              | 4                    | Appr         | ove Date   |                |           |
| Cancel E            | Зу                           |                      |                      |              |              |                      | Ca           | ncel Date  |                |           |
| Cancel Rema         | rk                           |                      |                      |              |              |                      |              |            |                |           |
| — Order Item I      | nformation —                 |                      |                      |              |              |                      |              |            |                |           |
| Line No Item Col    | le Iter                      | m Description        | Acct Code            | Qty          | Unit Price   | Gross Amt            | Discount     | Tax Code   | Tax Amt        | Total Amt |
| 1 22006<br>Specific | Perkhidmatar                 | 1 Universiti         | 01-3000-29000-02     | 1            | \$716.00     | \$716.00             | \$0.00       | TX-N43     | \$42.96<br>Reg | \$758.96  |
| Specific            | Invoiced                     |                      | Paid                 | Cr/Dt Note   |              | a oo Balance         | 8            | 758.96     | D-4            |           |
|                     |                              | 40.00                |                      |              | ·            |                      | Ψ            | 100.00     | Det            |           |
| 2 22006             | Perkhidmatar                 | n Universiti         | 01-3000-29000-02     | 1            | \$0.04       | \$0.04               | \$0.00       | OP         | \$0.00<br>Road | \$0.04    |
| Specific            | Invoiced                     | PAN \$0.00           | Paid                 | CriDt Note   |              | ae<br>Rolool Balance |              | \$0.04     | neq            |           |
|                     |                              | 40.00                |                      |              | 11           |                      |              | 40.04      | Ueti           |           |

# c) Tick pada PO berkenaan dan klik Approve $\rightarrow$ OK.

|                     |                  |             | The second second second second second second second second second second second second second second second se |            |            |                  |             |       |
|---------------------|------------------|-------------|----------------------------------------------------------------------------------------------------|------------|------------|------------------|-------------|-------|
| VVUFUU2 - Purchas   | e Order Approval |             |                                                                                                    |            | <b>-</b> . |                  |             |       |
| ser: MNIZAM         |                  |             |                                                                                                    |            | Date       | e: 14-06-2017 07 | .48         |       |
| - Purchase Order Li | st               |             |                                                                                                    |            |            |                  |             |       |
| Order No            | Cost Ctr         | Vendor Code | Vendor Name                                                                                                    | Order Type | Enter By   | Enter Date       | Amount Se   | elect |
| 2017-03681          | 6089             | VN002835    | ZUELLIG PHARMA SDN BHD                                                                                          | PB         | 0301596    | 13-06-2017       | \$1,446.00  | □.    |
| 2017-03679          | 6089             | VN002835    | ZUELLIG PHARMA SDN BHD                                                                                          | PB         | 0301596    | 13-06-2017       | \$1,482.27  |       |
| 2017-03674          | 0700             | VN005047    | BEREMBANG ENTERPRISE                                                                                            | PB         | 0300230    | 13-06-2017       | \$2,778.30  |       |
| 2017-03666          | 2200             | VN004590    | COMPULAND CENTER SDN BHD                                                                                        | PB         | 0402286    | 13-06-2017       | \$4,982.00  |       |
| 2017-03664          | 7015             | VN000475    | KANGAR OFFICE AUTOMATION & PHO                                                                                  | PB         | 0401263    | 13-06-2017       | \$1,593.10  |       |
| 2017-03663          | 0700             | VN001385    | AIK HUAT MOTOR SDN BHD                                                                                          | PB         | 0300230    | 13-06-2017       | \$1,949.03  |       |
| 2017-03661          | 6089             | VN002633    | MICO FARMASI SDN BHD                                                                                            | PB         | 0301596    | 13-06-2017       | \$986.40    |       |
| 2017-03660          | 6089             | VN002835    | ZUELLIG PHARMA SDN BHD                                                                                          | PB         | 0301596    | 13-06-2017       | \$4,820.94  |       |
| 2017-03651          | 3303             | VN004493    | HURRITAGE ENTERPRISE                                                                                            | PB         | 0300049    | 13-06-2017       | \$4,760.00  |       |
| 2017-03645          | 1800             | VN000847    | QC SCIENTIFIC (M) SDN BHD                                                                                       | PB         | 0300402    | 13-06-2017       | \$18,656.00 |       |
| 2017-03636          | 0101             | VN008639    | BANK ISLAM MALAYSIA BERHAD                                                                                      | BOOK       | 0300057    | 09-06-2017       | \$435.66    |       |
| 2017-03628          | 3000             | VN001875    | TH HATA TRAVEL & SERVICES SDN B                                                                                 | воок       | 0300057    | 09-06-2017       | \$759.00    |       |
| 2017-03624          | 3301             | VN007015    | POLY ZONE ENTERPRISE                                                                                            | PB         | 0300981    | 09-06-2017       | \$6,730.00  |       |
| 2017-03581          | 0101             | VN008639    | BANK ISLAM MALAYSIA BERHAD                                                                                      | воок       | 0300057    | 07-06-2017       | \$435.66    |       |
| 2017-03545          | 0100             | VN008639    | BANK ISLAM MALAYSIA BERHAD                                                                                      | воок       | 0300057    | 07-06-2017       | \$190.20    | F     |

- iv) Proses cetakan PO setelah diluluskan di dalam sistem.
  - a) Cetak PO.

Purchasing  $\rightarrow$  Order Batch Printing.

| <u>@</u> 1 | MS - Integrated Man | agement Sys  | tem - Product                                                                                   | tion - Windows                                                                                       | Intern                  | et Explorer  |                    |                    |         |    |
|------------|---------------------|--------------|-------------------------------------------------------------------------------------------------|----------------------------------------------------------------------------------------------------|-------------------------|--------------|--------------------|--------------------|---------|----|
| 0          | http://siskewangan. | unimap.edu.ı | my:7778/ims/f                                                                                   | finance/costctr                                                                                      | /frame                  | .html        |                    |                    |         |    |
| Eile       | Parameter Setup     | Budgeting    | Purchasing                                                                                      | Acct Payable                                                                                         | <u>A</u> cct R          | eceivable    | <u>P</u> etty Cash | Eixed Asset        | Payroll | Wi |
|            | Financial System fo | r Departmen  | Purchase Or<br>Purchase Or<br>Purchase Or<br>Order Batch<br>Express Ord<br>Yendor<br>Purchasing | rder Entry<br>rder Approval<br>rder Cancellati<br>Printing<br>Update<br>ler Entry<br>Query<br>Report | on<br>,<br>,<br>,<br>VI | ive<br>5 - F | linar              | <b>S</b><br>Incial |         |    |

b) Klik *cell Order PO*  $\rightarrow$  *Enter Query* / tekan *F7*  $\rightarrow$  Masukkan No PO.

| Action Edit Que   | ry <u>B</u> lock<br>≫ ⊘a i | Record Field Help | Window      | N is is is  | 0        |           |           |             |         |          |    |
|-------------------|----------------------------|-------------------|-------------|-------------|----------|-----------|-----------|-------------|---------|----------|----|
| a 🖓 🖓   🕸         | 76 QU                      |                   |             | ▶ ● ● ◎ ◎   | 5        |           |           |             |         |          |    |
| 🔞 WUF006 - Ord    | er Batch P                 | rinting           |             |             |          |           |           |             |         |          |    |
| User: MNIZAM      |                            |                   |             |             |          |           | Date      | : 14-06-201 | 7 07:59 | )        |    |
|                   |                            |                   |             |             |          |           |           |             |         |          |    |
| Purchase Ord      | er Informa                 | tion              |             |             |          |           |           |             |         |          |    |
| Order No          | Cost Ctr                   | Cost Ctr Name     | Vendor Code | Vendor Name | E        | Enter By  | Order Amt | Enter Date  | Sts s   | Selec    | t? |
|                   |                            |                   |             |             |          |           |           |             |         | Γ.       | ▲  |
|                   |                            |                   |             |             |          |           |           |             |         | Γ        |    |
|                   |                            |                   |             |             |          |           |           |             |         | Γ        |    |
|                   |                            |                   |             |             |          |           |           |             |         | Ē        |    |
|                   |                            |                   |             |             |          |           |           |             |         | Ē        |    |
|                   |                            |                   |             |             |          |           |           |             |         | F        |    |
|                   |                            |                   |             |             |          |           |           |             |         | Ē        |    |
|                   |                            |                   |             |             | <u> </u> |           |           |             |         | Ē        |    |
|                   |                            |                   |             |             | <u> </u> |           |           |             |         | =        |    |
|                   |                            |                   |             |             |          |           |           |             |         | ┢        |    |
|                   |                            |                   |             |             | <u> </u> |           |           |             |         |          |    |
|                   |                            |                   |             |             | <u> </u> |           |           |             |         |          |    |
|                   |                            |                   |             |             | <u> </u> |           |           | <u> </u>    |         |          |    |
|                   |                            |                   |             |             |          |           |           |             |         | <u> </u> |    |
|                   |                            |                   |             |             |          |           |           |             |         | Ξ.       | -  |
| Batch ID Generate | :d :                       |                   |             | Create Batc | ı        | Print Sel | ected PO  | Deta        | il      |          |    |

c) Execute Query / tekan F8.

| Action Edit Que   | ny <u>B</u> lock | Record Eield Help  | ) <u>W</u> indow<br>∢ |                     | ?                     |             |               |             |
|-------------------|------------------|--------------------|-----------------------|---------------------|-----------------------|-------------|---------------|-------------|
| 🍖 WUF006 - Ord    | ler Batch F      | Printing           |                       |                     |                       |             |               |             |
| User: MNIZAM      |                  |                    |                       |                     |                       | Date :      | 14-06-2017    | 08:38       |
| Purchase Ord      | er Informa       | ation              |                       |                     |                       |             |               |             |
| Order No          | Cost Ctr         | Cost Ctr Name      | Vendor Code           | e Vendor Name       | Enter By              | Order Amt   | Enter Date    | Sts Select? |
| P2017-03637       | 3100             | PERUNTUKAN PUSAT - | VN005624              | RAKYAT TRAVEL SDN B | NORLIZA BINTI ABDULLA | \$11,037.00 | 13-06-2017 Al | PPR\ 🗖 🔺    |
|                   |                  |                    |                       |                     |                       |             |               |             |
|                   |                  |                    |                       |                     |                       |             |               |             |
|                   |                  |                    |                       |                     |                       |             |               |             |
|                   |                  |                    |                       |                     |                       |             |               |             |
|                   |                  |                    |                       |                     |                       |             |               |             |
|                   |                  |                    |                       |                     |                       |             |               |             |
|                   |                  |                    |                       |                     |                       |             |               |             |
|                   |                  |                    |                       |                     |                       |             |               |             |
|                   |                  |                    |                       |                     |                       |             |               |             |
|                   |                  |                    |                       |                     |                       |             |               |             |
|                   |                  |                    |                       |                     |                       |             |               |             |
|                   |                  |                    |                       |                     |                       |             |               |             |
|                   |                  |                    |                       |                     |                       |             |               |             |
| Batch ID Generate | ed :             |                    |                       | Create Batch        | n Print Sel           | ected PO    | Detail        |             |

### d) Klik Detail untuk semakan.

| 🥌 IMS - Integrated       | Managemen           | t System - Productior | n - Windows Internet Exp | plorer        |               |                |              |           |             |            |
|--------------------------|---------------------|-----------------------|--------------------------|---------------|---------------|----------------|--------------|-----------|-------------|------------|
| <i>e</i> http://siskewan | gan. <b>unimap.</b> | edu.my:7778/ims/fina  | nce/costctr/frame.htm    |               |               |                |              |           |             |            |
| Action Edit Quer         | y Block Re          | cord Eield Help Y     | Vindow                   |               |               |                |              |           |             |            |
|                          | × 🖻 ñ               | 6 6 6                 |                          |               | $\sim$        |                |              |           |             |            |
| WUF003 - Purc            | hase Order (        | Querv                 | 1.4.4                    |               | •             |                |              |           |             |            |
| User: MNIZAM             |                     |                       |                          |               |               |                | Date: 14-06  | -2017 08  | :43         |            |
| Order Main Info          | ormation —          |                       |                          |               |               | _              |              |           |             |            |
| Order No                 | P2017-03637         |                       | Order Type               | esanan Belian | -             | ]              |              | State     | IS APPRV    |            |
| Cost Ctr                 | 3100                | PERUNTUKAN PUSAT      | - JABATAN PENDAFTAR      | 1             |               |                | Gross Amt    |           | \$11,037.00 |            |
| Vendor Code              | VN005624            | RAKYAT TRAVEL SD      | N BHD                    |               |               | I              | Discount Amt |           | \$0.00      |            |
| Vendor Address           | TINGKAT 2, E        | ANGUNAN BANK RAK      | YAT,NO. 137, JALAN MA    | GAZINE,GEOG   | ETOWN 10300 F | Delivery Peri  | od 27062017  |           |             |            |
| Delivery Date            |                     | to                    |                          |               |               |                | GSTID        | 001297    | 358848      |            |
| Purchase Method          | BELIAN TERU         | s                     | Document No              |               |               |                | Project Code | 001201    |             |            |
| Delivery Address         | JABATAN BE          | ENDAHARI UniMAP, D/A  | BANGUNAN TNB(LAMA)       | ), PERSIARAN  | JUBLI EMAS,   |                | Order Amt    | <u> </u>  | \$11.037.00 |            |
| Description              |                     | ENERBANGAN BALIK P    |                          | IPOH PENGAJI, | AN DI UNITED  |                |              | Atta      | chment?     |            |
| Request By               | 0200699             | NUR ISYALLIENA BT I   | SHAK                     |               |               |                | Pri          | nt Batch  |             |            |
| Enter By                 | 0300513             | NORLIZA BINTI ABDU    | LLAH                     |               |               |                | Er           | nter Date | 13-06-2017  |            |
| Approve By               | 0300044             | NORMALA BINTI HJ. K   | HAMIS                    |               |               |                | Appro        | ove Date  | 13-06-2017  |            |
| Cancel By                |                     |                       |                          |               |               |                | Car          | icel Date |             |            |
| Cancel Remark            |                     |                       |                          |               |               |                |              |           |             |            |
| Order Item Info          | ormation —          |                       |                          |               |               |                |              |           |             |            |
| Line No Item Code        | lter                | n Description         | Acct Code                | Gity          | Unit Price    | Gross Amt      | Discount T   | ax Code   | Tax Amt     | Total Amt  |
| 1 22001<br>Specificati   | Perkhidmatar        | n Kemudahan Staf      | 01-3100-41000-02         | 1             | \$3,593.00    | \$3,593.00     | \$0.00       | OP        | \$0.00      | \$3,593.00 |
| apconcati                | Invoiced            | 1 \$0.00              | Paid                     | Cr/Dt Note    |               | \$0.00 Balance | \$3,5        | 93.00     | Deti        |            |
| 2 22001                  | Perkhidmatar        | Nemudahan Staf        | 01-3100-41000-02         | 1             | \$3,593.00    | \$3,593.00     | \$0.00       | OP        | \$0.00      | \$3,593.00 |
| Specificati              | n NOOR ZAIN         | AH BINTI MOHD MOKH    | TAR (ISTERI)             |               | Old Acct Co   | de             |              |           | Req         |            |
|                          | Invoiced            | \$0.00                | Paid                     | Cr/Dt Note    | *             | \$0.00 Balance | \$3,5        | 93.00     | Deti        |            |
| 3 22001                  | Perkhidmatar        | n Kemudahan Staf      | 01-3100-41000-02         | 1             | \$3,001.00    | \$3,001.00     | \$0.00       | OP        | \$0.00      | \$3,001.00 |
| Specificati              | on AULIYA WA        | ARDATUL ADNI BINTI AI | BDUL SYAFIQ (ANAK) - H   | (ANAK-KANA)   | Old Acct Co   | de             |              |           | Req         |            |
|                          | Invoiced            | \$0.00                | Paid                     | Cr/Dt Note    |               | \$0.00 Balance | \$3,0        | 01.00     | Deti        | -          |
| Summary                  |                     | au                    |                          |               | <b>70.00</b>  |                |              |           | 1           |            |
| Purchase To              | ital :              | \$11,037.00           | Invoiced Total :         |               | \$0.00        | Balance :      | \$           | 11,037.00 |             |            |

e) Klik Select PO untuk dicetak.

| 🥌 IMS - Integrate       | ed Manager         | ment System - Product | tion - Windo    | ws Internet Explorer |                       |             |            |             |
|-------------------------|--------------------|-----------------------|-----------------|----------------------|-----------------------|-------------|------------|-------------|
| <i>ể</i> http://siskewa | angan. <b>unin</b> | hap.edu.my:7778/ims/f | finance/cost    | ctr/frame.html       |                       |             |            |             |
| Action Edit Que         | ery <u>B</u> lock  | Record Field Help     | Window<br>≪ ● ● | • ▶   F F F F        | ?                     |             |            |             |
| 🧟 WUF006 - Ord          | der Batch F        | Printing              |                 |                      |                       |             |            |             |
| User: MNIZAM            |                    |                       |                 |                      |                       | Date        | 14-06-201  | 7 08:38     |
| — Purchase Ord          | ier Informa        | ation                 |                 |                      |                       |             |            |             |
| Order No                | Cost Ctr           | Cost Ctr Name         | Vendor Code     | Vendor Name          | Enter By              | Order Amt   | Enter Date | Sts Select? |
| P2017-03637             | 3100               | PERUNTUKAN PUSAT -    | VN005624        | RAKYAT TRAVEL SDN B  | NORLIZA BINTI ABDULLA | \$11,037.00 | 13-06-2017 |             |
|                         |                    |                       |                 |                      |                       |             |            |             |
|                         |                    |                       |                 |                      |                       |             |            |             |
|                         |                    |                       |                 |                      |                       |             |            |             |
|                         |                    |                       |                 |                      |                       |             |            |             |
|                         |                    |                       |                 |                      |                       |             |            |             |
|                         |                    |                       |                 |                      |                       |             |            |             |
|                         |                    |                       |                 |                      |                       |             |            |             |
|                         |                    |                       |                 |                      |                       |             |            |             |
|                         |                    |                       |                 |                      |                       |             |            |             |
|                         |                    |                       |                 |                      |                       |             |            |             |
|                         |                    |                       |                 |                      |                       |             |            | ╤╴          |
| Batch ID Generati       | ed :               |                       |                 | Create Batcl         | n Print Sele          | ected PO    | Detai      |             |

 f) Klik \**Print Selected PO* → Klik Actual Size → Klik Potrait → Klik Properties → Klik Paper Size : Pilih A4. (Pastikan Page scalling : none)

| Print                                                                                                    | ×                                     |
|----------------------------------------------------------------------------------------------------|---------------------------------------|
| Printer:         Canon LBP3300         F <u>C</u> opies:         1         •         Print                                                                                                    | Properties Advanced Help 🕢            |
| Pages to Print           ● All           ○ Current page           ○ Pages           1 - 3                                                                                                    | Comments & Forms Document and Markups |
| <ul> <li>More Options</li> <li>Page Sizing &amp; Handling          <ul> <li>Size</li> <li>Poster</li> <li>Multiple</li> <li>Booklet</li> </ul> </li> <li>Eit         <ul> <li>Actual size</li> <li>Shrink oversized pages</li> <li>Custom Scale:</li> <li>100</li> <li>Choose paper source by PDF page size</li> <li>Print on both sides of paper</li> <li>Orientation:</li> <li>Auto pogtrait/landscape</li> <li>Portrait</li> <li>Landscape</li> </ul> </li> </ul> |                                       |
| Page <u>S</u> etup                                                                                                    | Page 1 of 3 Print Cancel              |

\*Nota : Sistem akan menjana 4 salinan laporan secara automatik.

### i- Salinan Asal :

- a) PO perlu dicetak di atas kertas A4 yang berwarna BIRU.
- b) PO perlu ditandatangan dan cop Ketua Jabatan / pegawai yang diturunkuasa sebelum diserahkan kepada pembekal.
- c) Setelah barangan/ perkhidmatan/ kerja seperti di dalam spesifikasi PO disempurnakan, pihak pembekal perlu membuat pengesahan (Tandatangan, Cop & Tarikh) di ruangan PERAKUAN PEMBEKAL dan kembalikan Salinan Asal (Biru) borang pesanan ini beserta dengan Delivery Order (DO) dan Inbois/ Inbois Bercukai kepada pihak PTj sebelum proses pembayaran dibuat.
- d) Pihak PTj (Ketua Jabatan/ pegawai yang diturunkan kuasa) perlu membuat pengesahan penerimaan barangan/ perkhidmatan / kerja setelah disempurnakan oleh pihak pembekal.

| U                                                       |                                                                                                    | DIA Bangunar<br>Tel No: 04-91<br>BORA                                                                                                    | JABAT<br>1 TNB L<br>798202<br>NG P                                                                                                    | TAN BEN<br>ama, Persia<br>Faks: 04-!<br>ESANAI                                                                           | NDAHARI Ur<br>aran Jubil Emas<br>9798200 (GST<br>N / PURCH                                                                                                    | 1000 Kanga<br>10:000524607                                                                                                    | r Perlis.<br><sup>7488)</sup><br>ER                                                      | Sainan Asa                                                                                                    |
|---------------------------------------------------------|----------------------------------------------------------------------------------------------------|----------------------------------------------------------------------------------------------------|----------------------------------------------------------------------------------------------------|----------------------------------------------------------------------------------------------------|----------------------------------------------------------------------------------------------------|----------------------------------------------------------------------------------------------------|------------------------------------------------------------------------------------------|----------------------------------------------------------------------------------------------------|
|                                                         | NAMA & ALAMAT PEMBEKAL                                                                                                    | 1                                                                                                    | NO PES                                                                                                    | ANAN                                                                                                    |                                                                                                    |                                                                                                    | P2004-0                                                                                  | 0239                                                                                                    |
| DIA                                                     | MOND ENERGY WATER MARKETING                                                                                                    | 1                                                                                                    | KOD PE                                                                                                    | MBEKAL                                                                                                    |                                                                                                    | VN000587                                                                                                    | GST ID :                                                                                 |                                                                                                    |
|                                                         |                                                                                                    | . 1                                                                                                    | TARIKH                                                                                                    | PESANAN                                                                                                    | N                                                                                                    | 17-06-2004                                                                                                    |                                                                                          |                                                                                                    |
| NO.                                                     | 5 10A, KAWASAN PERINDUSTRIAN MAR<br>SA 3, JALAN PADANG TEMBAK,                                                                                                    | ^                                                                                                    | TEMPO                                                                                                    | H HANTAR                                                                                                    | RAN                                                                                                    |                                                                                                    |                                                                                          |                                                                                                    |
| KEL                                                     | IANTAN                                                                                                    | 1                                                                                                    | ALAMA                                                                                                    | T HANTAR                                                                                                    | RAN                                                                                                    | PPK SISTEM<br>KOMPLEKS F<br>KANGAR - AF                                                                                                    | ELEKTRIK U<br>PENGAJIAN U<br>RAU, 02600 JE                                               | nimap, blok a,<br>Inimap, jalan<br>Ejawi, perlis.                                                                            |
| BIL<br>1                                                | BUTIRAN BARANGAN / PERKHIDMA<br>SINGLE PHASE POWER ANALYZER M                                                                                                    | TAN / KERJA<br>ODEL : PM 100                                                                                                    | <b>VOT</b><br>35                                                                                                    | KUANTIT<br>4                                                                                                    | HARGA<br>SEUNIT(RM)<br>11,500.00                                                                                                    | KOD CUKAI<br>(0%)                                                                                                    | CBP(RM)                                                                                  | JUMLAH(RM)<br>46,000.00                                                                                                    |
|                                                         |                                                                                                    |                                                                                                    |                                                                                                    |                                                                                                    |                                                                                                    |                                                                                                    |                                                                                          |                                                                                                    |
| Jum                                                     | nlah Dalam Ringgit Malaysia:EMPAT PULU                                                                                                    | JH ENAM RIBU                                                                                                    | SAHAJ                                                                                                    | A                                                                                                    | JUM                                                                                                    | ILAH BESAR                                                                                                    |                                                                                          | 46,000.00                                                                                                    |
| Jum<br>Aka<br>DISI<br>TAF                               | nlah Dalam Ringgit Malaysia:EMPAT PULU<br>aun Dikenakan :01-1700-PUSAT PENGAJI<br>SEDIAKAN OLEH : FIKRIAH BT MD HUSA<br>RIKH : 17-08-2004<br>ULUSKAN OLEH :<br>RIKH :                                                                                                    | JH ENAM RIBU<br>AN KEJURUTE<br>JN @ HUSSEI/                                                                                                    | I SAHAJ<br>RAAN S                                                                                                    | A<br>SISTEM ELI                                                                                                    |                                                                                                    | ILAH BESAR                                                                                                    | 8. Cop Ketua J                                                                           | 46,000.00                                                                                                    |
| Jum<br>Aka<br>DISI<br>TAF                               | nlah Dalam Ringgit Malaysia:EMPAT PULL<br>aun Dikenakan :01-1700-PUSAT PENGAJI<br>SEDIAKAN OLEH : FIKRIAH BT MD HUSA<br>RIKH : 17-06-2004<br>ULUSKAN OLEH :<br>RIKH :                                                                                                    | JH ENAM RIBU<br>AN KEJURUTE<br>IN @ HUSSEIP                                                                                                    |                                                                                                    |                                                                                                    |                                                                                                    | ILAH BESAR<br>Tandatangan 8                                                                                                    | & Cop Ketua J                                                                            | 46,000.00                                                                                                    |
| Jum<br>Aka<br>DISI<br>TAF<br>DILLI<br>TAF               | nlah Dalam Ringgit Malaysia: EMPAT PULU<br>aun Dikenakan :01-1700-PUSAT PENGAJI<br>EDIAKAN OLEH : FIKRIAH BT MD HUSA<br>RIKH : 17-06-2004<br>ULUSKAN OLEH :<br>RIKH :<br>Semua inbols / Inbols Cukai dan surat m<br>berkmaan.<br>Nomoor pesanan ini hendaklah disatika<br>Semua dokumen pengabahan / bil of fan<br>Semua dokumen pengabahan / bil of fan<br>Semua dokumen pengabahan / bil of fan<br>Semua dokumen pengabahan / bil of fan<br>Semua dokumen pengabahan / bil of fan<br>Semua dokumen pengabahan / bil of fan<br>Semua dokumen pengabahan / bil of fan | UH ENAM RIBU<br>AN KEJURUTE<br>IN @ HUSSEII<br>M @ HUSSEII<br>Anna Ini bersan<br>enyurat berkali<br>ni dialam sem<br>ding hendatair dise<br>hantar / dise<br>habat sainan p                                               | RAAN SAHAJ                                                                                                    | A<br>SISTEM ELI<br>EPADA PE<br>an Inbols / I<br>nan Ini hen<br>menyurat t<br>elebih awai n<br>tan pada at<br>esanan beli | JUN<br>EKTRIK<br>(<br>EMBEKAL<br>inbois Cukal<br>dan Inbois / Inb<br>melaul mel uda<br>dan Inbois / Inb<br>melaul mel uda<br>dan usebelum Tau<br>sebelum Tau<br>sebelum Tau<br>sebelum Tau   | ILAH BESAR<br>Tandatangan 8<br>Itan kepada Ke<br>ols Cukal.<br>Itan kupada Ke<br>ols Cukal.                                                                                     | S. Cop Ketua J<br>etua Jabatan /<br>dahkan pelep<br>eperti yang ter<br>ipanan.           | 46,000.00<br>abatan)<br>Pusat Pengajian<br>asan Kaslam.<br>catat di atas.                                                    |
| Jum<br>Aka<br>DISI<br>TAF<br>1<br>2<br>3<br>4<br>5<br>6 | nlah Dalam Ringgit Malaysia:EMPAT PULU<br>aun Dikenakan :01-1700-PUSAT PENGAJI<br>EDIAKAN OLEH : FIKRIAH BT MD HUSA<br>RIKH : 17-06-2004<br>ULUSKAN OLEH : RIKH :<br>RIKH :<br>Sila kembalikan salinan asal borang pes<br>9 Semua inbolo / Inbolo Cukial dan surat m<br>berkenaan.<br>9 Nombor pesanan ini hendakiah cikataka<br>9 Semua dakume perkapalan / bili of lan<br>9 Barang / perkihidmatan / kerja hendakiah<br>9 Pinak pembekal dinasinakan untuk men<br>PERAKUAN PEM<br>Adalah diperakukan bahawa banyan sepe<br>di atas.                                 | UH ENAM RIBU<br>AN KEJURUTE<br>IN (1) HUSSEIN<br>(1) HUSSEIN<br>(1) HUSSEIN<br>AR<br>anan ini bersan<br>an didalam sem<br>dinahar / dise<br>bersan<br>dinahar / dise<br>bersan<br>(1) spesifikasi ya<br>ti spesifikasi ya | AHAN K<br>RAAN S<br>N<br>AHAN K<br>N<br>AHAN K<br>N<br>AHAN K<br>N<br>AHAN K<br>N<br>AHAN K<br>N<br>N<br>AHAN K<br>N<br>N<br>AHAN K<br>N<br>N | A<br>SISTEM ELI<br>EPADA PE<br>an Inbols / I<br>nan Ini ben<br>ran pada at<br>evolt avant<br>ran pada at<br>ran pada at  | JUM<br>EKTRIK<br>EMBEKAL<br>Inbols Cukal.<br>Idakilah dialaman<br>dan Inbols / Inb<br>malaul mei uda<br>Jua sebelum lari<br>lan Ini sebagai n<br>Barangan / j<br>disiapkan di<br>spesifikasi | ILAH BESAR<br>Tandalangan 8<br>Tandalangan 8<br>disa butak<br>An tutak memu<br>an untuk memu<br>an untuk memu<br>an untuk memu<br>an untuk memu<br>an untuk memu<br>an kadaan y | 8. Cop Ketua J<br>etua Jabatan /<br>dahkan pelep<br>sparan.<br>SunAAN PEJ<br>kang sempum | 45,000.00<br>abatan)<br>Pusat Pengajian<br>asan Kastam.<br>catat di atas.<br>ABAT (PTJ)<br>telah dilemma /<br>a dan memenuhi |

### ii- Salinan fail :

- a) PO perlu dicetak di atas kertas A4 berwarna PUTIH.
- b) Salinan ini untuk simpanan fail.

|                                                                                                    | Tel No: 04-979                                                                                                    | 8202 Fak                                                                                                    | s: 04-97982                                                                                                    | 200 (GST ID: 0                                                                                                    | 000524607488)                                                                                                    |                                                                                                    |                                                                                                    |
|----------------------------------------------------------------------------------------------------|----------------------------------------------------------------------------------------------------|----------------------------------------------------------------------------------------------------|----------------------------------------------------------------------------------------------------|----------------------------------------------------------------------------------------------------|----------------------------------------------------------------------------------------------------|----------------------------------------------------------------------------------------------------|----------------------------------------------------------------------------------------------------|
|                                                                                                    | BORAN                                                                                                    | G PES/                                                                                                    | ANAN / F                                                                                                    | PURCHAS                                                                                                    | E ORDER                                                                                                    |                                                                                                    |                                                                                                    |
| NAMA & ALAMA                                                                                                    | AT PEMBEKAL                                                                                                    | NO PES                                                                                                    | SANAN                                                                                                    |                                                                                                    |                                                                                                    | P2004-0                                                                                                    | 0238                                                                                                    |
| YUSOF BIN AHMAD                                                                                                    |                                                                                                    | KOD PE                                                                                                    | EMBEKAL                                                                                                    |                                                                                                    | VN000288                                                                                                    | GST ID :                                                                                                    |                                                                                                    |
| P/S 1A, BELAKANG SEKOL                                                                                                    | AHIKEBANGSAAN                                                                                                    | TARIKH                                                                                                    | I PESANAN                                                                                                    | 1                                                                                                    | 17-06-2004                                                                                                    |                                                                                                    |                                                                                                    |
| PUTRA,<br>PADANG KATONG, KANGA                                                                                                    | AR 01000 PERLIS                                                                                                    | TEMPO                                                                                                    | H HANTAR                                                                                                    | AN                                                                                                    |                                                                                                    |                                                                                                    |                                                                                                    |
|                                                                                                    |                                                                                                    | ALAMA                                                                                                    |                                                                                                    | AN                                                                                                    |                                                                                                    |                                                                                                    |                                                                                                    |
|                                                                                                    |                                                                                                    |                                                                                                    |                                                                                                    |                                                                                                    |                                                                                                    |                                                                                                    |                                                                                                    |
| PERADUT MEJA & SET SU                                                                                                    | OFA UNTUK KOLEJ KEDIAM                                                                                                    | AN                                                                                                    |                                                                                                    |                                                                                                    |                                                                                                    |                                                                                                    |                                                                                                    |
| BUTIRAN BARANGA                                                                                                    | AN / PERKHIDMATAN / KERJ                                                                                                    | A VOT                                                                                                    | KUANTITI                                                                                                    |                                                                                                    | KOD CUKAI                                                                                                    | CBP(RM)                                                                                                    | JUMLAH(RM)                                                                                                    |
| 1 SET SOFA TEMASUK                                                                                                    | MEJA KOPI                                                                                                    | 35                                                                                                    | 5                                                                                                    | 618.00                                                                                                    | (0%)                                                                                                    |                                                                                                    | 3,090.00                                                                                                    |
|                                                                                                    |                                                                                                    |                                                                                                    |                                                                                                    |                                                                                                    |                                                                                                    |                                                                                                    |                                                                                                    |
|                                                                                                    |                                                                                                    |                                                                                                    |                                                                                                    |                                                                                                    |                                                                                                    |                                                                                                    |                                                                                                    |
|                                                                                                    |                                                                                                    |                                                                                                    |                                                                                                    |                                                                                                    |                                                                                                    |                                                                                                    |                                                                                                    |
| Jumlah Dalam Ringgit Malay                                                                                                    | YSIA: TIGA RIBU SEMBILAN PI                                                                                                    | JLUH SAN                                                                                                    | AJA                                                                                                    | JUK                                                                                                    | ILAH BESAR                                                                                                    |                                                                                                    | 3,090.00                                                                                                    |
| Jumlah Dalam Ringgit Malay<br>Akaun Dikenakan :01-1000-<br>DISEDIAKAN OLEH : ADI A                                                                                                    | ISIA: TIGA RIBU SEMBILAN PI<br>Desa Siswa<br>Ashraff bin zulkifli                                                                                                    | JLUH SAN                                                                                                    | AJA                                                                                                    | JUK                                                                                                    | ILAH BESAR                                                                                                    |                                                                                                    | 3,090.00                                                                                                    |
| Jumlah Dalam Ringgit Malay<br>Akaun Dikenakan :01-1000-<br>DISEDIAKAN OLEH : ADI A<br>TARIKH : 17-06                                                                                                    | ysia: Tiga Ribu Sembilan Pi<br>Desa Siswa<br>Ashraff Bin Zulkifli<br>5-2004                                                                                                    | JLUH SAV                                                                                                    | ALA                                                                                                    | JUK                                                                                                    | ALAH BESAR                                                                                                    |                                                                                                    | 3,090.00                                                                                                    |
| Jumlah Dalam Ringgit Malay<br>Akaun Dikenakan :01-1000-<br>DISEDIAKAN OLEH : ADI A<br>TARIKH : 17-06<br>DILULUSKAN OLEH : RUSI                                                                                                    | ysia: Tiga Ribu Sembilan Pi<br>Desa Siswa<br>Ashraff Bin zulkifli<br>5-2004<br>Di Bin Puteh                                                                                                    | JLUH SAF                                                                                                    | ALA                                                                                                    | JUK                                                                                                    | ALAH BESAR                                                                                                    | & Cop Ketua J                                                                                                    | 3,090.00                                                                                                    |
| Jumlah Dalam Ringgit Malay<br>Akaun Dikenakan :01-1000-<br>DISEDIAKAN OLEH : ADI A<br>TARIKH : 17-00<br>DILULUSKAN OLEH : RUSC<br>TARIKH : 18-00                                                                                                    | ysia: TIGA RIBU SEMBILAN PI<br>DESA SISWA<br>ASHRAFF BIN ZULKIFLI<br>5-2004<br>DI BIN PUTEH<br>5-2004                                                                                                    | JLUH SAF                                                                                                    | ALA                                                                                                    | JUK                                                                                                    | ILAH BESAR                                                                                                    | 8. Cop Ketua J                                                                                                    | 3,090.00                                                                                                    |
| Jumiah Dalam Ringgit Malay<br>Akaun Dikenakan :01-1000-<br>DISEDIAKAN OLEH : ADI A<br>TARIKH : 17-00<br>DILULUSKAN OLEH : RUSI<br>TARIKH : 18-00                                                                                                    | JGIA: TIGA RIBU SEMBILAN PI<br>DESA SISWA<br>ASHRAFF BIN ZULKIFLI<br>5-2004<br>DI BIN PUTEH<br>5-2004                                                                                                    | JLUH SA                                                                                                    |                                                                                                    |                                                                                                    | ILAH BESAR                                                                                                    | š Cop Ketua J                                                                                                    | 3,090.00                                                                                                    |
| Jumlah Dalam Ringgit Malay<br>Akaun Dikenakan :01-1000-<br>DISEDIAKAN OLEH : ADI A<br>TARIKH : 17-06<br>DILULUSKAN OLEH : RUSI<br>TARIKH : 18-06<br>I Sila kembalikan salina<br>1 Sila kembalikan salina<br>2 Semua inbois / Inbois                                                                                                    | ysia:TIGA RIBU SEMBILAN PO<br>DESA SISWA<br>ASHRAFF BIN ZULKIFLI<br>5-2004<br>DI BIN PUTEH<br>5-2004<br>An asal borang pesanan ini ber<br>Qukal dan surar menyurat ber                                                                                                    | JLUH SAH                                                                                                    | KEPADA PE                                                                                                    | JUN                                                                                                    | ILAH BESAR<br>(Tandalangan i<br>Ifkan kepada Ki                                                                                                    | 8. Cop Ketua J                                                                                                    | 3,090.00                                                                                                    |
| Jumlah Dalam Ringgit Malay<br>Akaun Dikenakan :01-1000-<br>DISEDIAKAN OLEH : ADI /<br>TARIKH : 17-06<br>DILULUSKAN OLEH : RUSC<br>TARIKH : 18-06<br>DILULUSKAN OLEH : RUSC<br>TARIKH : 18-06<br>JI Sila kembalikan Salina<br>2 Semua inbols / inbols<br>berkmaan.<br>3 Nombor pesanan ini by                                                                                                    | ysia:TIGA RIBU SEMBILAN PI<br>DESA SISWA<br>SHRAFF BIN ZULKIFLI<br>5-2004<br>DI BIN PUTEH<br>5-2004<br>A<br>n asal borang pesanan ini ben<br>Cukai dan surat menyurat ben<br>ukai dan surat menyurat ben<br>endakiah dicatatkan didalam s                                                                                                    | JLUH SAP                                                                                                    | KEPADA PE                                                                                                    | JUN<br>EMBEKAL<br>nbois Cukal<br>daklah dialama<br>dan inpols / inp                                                                                           | (Tandalangan i<br>tikan kepada Ki                                                                                                    | š. Cop Ketua J<br>etua Jabatan /                                                                                                    | 3,090.00                                                                                                    |
| Jumlah Dalam Ringgit Malay<br>Akaun Dikenakan :01-1000-<br>DISEDIAKAN OLEH : ADI /<br>TARIKH : 17-00<br>DILULUSKAN OLEH : RUSC<br>TARIKH : 18-00<br>DILULUSKAN OLEH : RUSC<br>TARIKH : 18-00<br>JILULUSKAN OLEH : RUSC<br>TARIKH : 18-00<br>JILULUSKAN OLEH : RUSC<br>JILULUSKAN OLEH : RUSC<br>JILULUSKAN OLEH : RUSC<br>JILULUSKAN OLEH : RUSC<br>JILULUSKAN OLEH : RUSC<br>JILULUSKAN OLEH : RUSC<br>Seman Johan Salina<br>3 Nomoro pesanan Ini h<br>4 Semaa Okumen perki<br>5 Barang / perkindinatan<br>6 Pinak pembekal dinasi                                                                                                    | ysia: TIGA RIBU SEMBILAN PR<br>DESA SISWA<br>SHRAFF BIN ZULKIFLI<br>52004<br>DI BIN PUTEH<br>52004<br>An asal borang pesanan ini ben<br>Cukal dan surat menyurat ben<br>cukal dan surat menyurat ben<br>endakiah dicatatkan didalam s<br>apalan / bil of landing hendak<br>hadikan untuk membuat salinar                                                                      | ARAHAN I<br>sama deng<br>altan pesa<br>emua sura<br>la dikiri<br>sempurna<br>a pendua p                           | KEPADA PE<br>an Inbols / II<br>inan Ini henk<br>t menyurat d<br>tebih äwai m<br>kan pada at<br>esanan beli          | JUK<br>EMBEKAL<br>Adalah dialama<br>dan Inbols / Inb<br>melalu Ime luda<br>us sebelum Iau sebelum Iau<br>us sebelum Iau                                       | ILAH BESAR<br>(Tandalangan i<br>Itkan kepada Ki<br>iols Cukal,<br>ra untuk memu<br>hin hanitana ng                                                                                                    | S. Cop Ketua J<br>etua Jabatan /<br>idahkan pelep<br>aperti yang ter<br>ipanan.                                                          | 3,090.00                                                                                                    |
| Jumlah Dalam Ringgit Malay<br>Akaun Dikenakan :01-1000-<br>DISEDIAKAN OLEH : ADI A<br>TARIKH : 17-06<br>DILULUSKAN OLEH : RUSI<br>TARIKH : 19-06<br>DILULUSKAN OLEH : RUSI<br>1 Sta kembalikan salina<br>2 Semua Inbols / Inbols<br>Derkenan<br>3 Normor peasana In In<br>4 Semar / perkhidmalan<br>6 Pinak pembekal dinasi                                                                                                    | ysia: TIGA RIBU SEMBILAN PI<br>DESA SISWA<br>SHRAFF BIN ZULKIFLI<br>52004<br>DI BIN PUTEH<br>52004<br>An asal borang pesanan ini bers<br>Cukai dan surat menyurat ber<br>Cukai dan surat menyurat ber<br>endakiah dicalatikan didalam s<br>apalan / bili of landing hendak<br>apalan / bili of landing hendak<br>makilan umuk membuat salinar<br>PERAKUAN PEMBEKAL            | ARAHAN I<br>arma deng<br>aritan pesa<br>emua sura<br>lah dikirin<br>sempurma<br>sempurma                          | KEPADA PE<br>an Inbols / I<br>inan Ini beni<br>t menyurat o<br>lebih awai<br>kan pada at<br>esanan beli             | JUK<br>EMBEKAL<br>hotic Cukal<br>daklah dialama<br>dan Inbics / Inbi<br>ealauf mel udos<br>au sebelum tar<br>an ini sebagai l                                 | ILAH BESAR<br>(Tandalangan i<br>Itkan kepada Ko<br>Iolo Cutal,<br>Intra untuk men<br>Ikh hantaran se<br>Untuk KEI                                                                                                    | S. Cop Ketua J<br>etua Jabatan /<br>idahkan pelep<br>eperti yang ter<br>ipanan.<br>SUNAAN PEJ                                            | 3,090.00                                                                                                    |
| Jumlah Dalam Ringgit Malay<br>Akaun Dikenakan :01-1000-<br>DISEDIAKAN OLEH : ADI A<br>DISEDIAKAN OLEH : ADI A<br>DILULUSKAN OLEH : RUSI<br>TARIKH : 18-00<br>DILULUSKAN OLEH : RUSI<br>TARIKH : 18-00<br>ILULUSKAN OLEH : RUSI<br>Sarang / perkindinatan<br>6 Pinak pembekai dinasi<br>Adalah diperakukan bah<br>tersebut telah dibekaikan<br>di atas.                                                                                                    | ysia: TIGA RIBU SEMBILAN PA<br>DESA SISWA<br>ASHRAFF BIN ZULKIFLI<br>52004<br>DI BIN PUTEH<br>52004<br>An asal borang pesanan In ber<br>Cukai dan surat menyurat beri<br>endakiah disalam a dislam a<br>apalan / bili of landing hendak<br>/ kerja nendakiah dihantar / di<br>hahkan nutuk membuat salinar<br>Parka barangan / pertindmatan<br>/ dislapkan seperti spesifikas | ARAHAN H<br>ARAHAN H<br>Anana dega<br>ana daikim<br>Besenguna<br>Ana daikim<br>pendua p<br>pendua p<br>yang terte | CEPADA PE<br>an Inbols / I<br>inan Ini ben<br>t menyurat o<br>lebih äwain<br>kan pada at<br>esanan beli             | JUK<br>EMBEKAL<br>Inbois Curkal.<br>dakilah dialama<br>dan Inbois / Inb<br>elalur mel uda<br>au sebelum tar<br>an ini sebagai i<br>disapilan d<br>specifikasi | ILAH BESAR<br>(Tandalangan i<br>ritkan kepada Ki<br>ols Cukal,<br>ra untuk men<br>itkin haritaran sa<br>untuk kesi<br>perkindimstan<br>alam keadaan j                                                                                                    | 8. Cop Ketua J<br>etua Jabatan /<br>idahkan pelep<br>perti yang ter<br>ipanan.<br>SUNAAN PEJ<br>SUNAAN PEJ<br>yang sempum                | 3,090.00 abatan) Pusat Pengajian asan Kastan, catat di atas. ABAT (PTJ) tisiah diterima / a dan memenuhi                     |
| Jumlah Dalam Ringgit Malay<br>Akaun Dikenakan :01-1000-<br>DISEDIAKAN OLEH : ADI A<br>TARIKH : 17-06<br>TARIKH : 17-06<br>TARIKH : 18-06<br>I Sila kembalikan salina<br>Semkanan<br>Semkanan | ysia: TIGA RIBU SEMBILAN PO<br>DESA SISWA<br>ASHRAFF BIN ZULKIFLI<br>5-2004<br>DI BIN PUTEH<br>5-2004<br>An asal borang pesanan ini ben<br>Cukal dan surar menyurat ben<br>endakiah dicatatikan didatam s<br>apalan / bil of landing hendak<br>/ Jakaj hang barangan / peritiridmatan<br>/ disapkan seperti spesifikas<br>jatangan & Cop                                      | JLUH SAV<br>ARAHAN İr<br>Arama deng<br>Arada yara<br>Bah dikim<br>Pendua p<br>Pendua p<br>Yang terte              | CEPADA PE<br>an Inbois / J<br>inan Ini henx<br>inan Ini henx<br>inan Ini henx<br>isan pada ak<br>esanan beli<br>ara | JUK<br>EMBEKAL<br>nbois Cukal<br>davlan dialama<br>au sebelum tai uda<br>au sebelum tai uda<br>au nini sebagai<br>disapitan d<br>spesifikasi                  | ILAH BESAR<br>(Tandatangan<br>(Tandatangan<br>(Tandatangan<br>(tkan kepada K<br>olo Guta)<br>(tkan kepada K<br>olo Guta)<br>(than tantan sin<br>(than kepada K<br>olo Guta)<br>(than kepada K<br>olo Guta)<br>(tha | 8. Cop Ketua J<br>etua Jabatan /<br>idahkan pelep<br>eperti yang ten<br>panan.<br><u>Sukeja kereeju</u><br>yang sempum<br>atangan 8. Cop | 3,090.00<br>abatan)<br>Pusat Pengajian<br>asan Kastam,<br>catat di atas.<br>/ABAT (PTJ)<br>Telah diterma /<br>a dan memenuhi |

### iii- Salinan Kemasukan Data :

- a) PO perlu dicetak di atas kertas A4 berwarna PUTIH.
- b) Salinan ini perlu dikemukakan kepada pihak unit yang melakukan Pembayaran di Jabatan Bendahari untuk tujuan bayaran.

|            |              | NIVERSITI<br>ALAYSIA<br>ERLIS            | D/A Bangun:<br>Tel No: 04- | JABA<br>an TNB La<br>9798202 | TAN BENI<br>ama, Persiar<br>Faks: 04-91 | DAHARI Unil<br>an Jubil Emas, (<br>798200 (GST IC | S<br>MAP,<br>01000 Kangar P<br>0: 00052460748 | alinan Kei<br>erlis.<br>8) | masukan Da |
|------------|--------------|------------------------------------------|----------------------------|------------------------------|-----------------------------------------|---------------------------------------------------|-----------------------------------------------|----------------------------|------------|
|            |              | RIN                                      | IGKASAN                    | BORA                         | NG PESA                                 | NAN / PUF                                         | CHASE OF                                      | RDER                       |            |
| NO         | PESANAN :    | P2004-00238                              |                            |                              |                                         |                                                   | TARIKH :                                      | 17-06-2004                 |            |
| JEN        | IS PEROLEHAN | : BELIAN TERUS                           |                            |                              |                                         |                                                   |                                               |                            |            |
|            |              |                                          |                            | AKAUN                        | I DIKENAK                               | (AN                                               |                                               |                            |            |
| JAB        | ATAN / PTJ : | DESA SISWA                               |                            |                              |                                         |                                                   |                                               |                            |            |
| BEL        | ANJA :       | 01-KUMPULAN WANG                         | MENGURUS                   |                              |                                         |                                                   | KOD PTJ :                                     | 1000                       |            |
|            |              |                                          |                            | BUTIRA                       | N PEMBER                                | (AL                                               |                                               |                            |            |
| ко         | PEMBEKAL:    | VN000288                                 |                            |                              |                                         |                                                   | OST ID :                                      |                            |            |
| NA         | A PEMBEKAL:  | YUSOF BIN AHMAD                          |                            |                              |                                         |                                                   |                                               |                            |            |
| ALA        | MAT:         | P/S 1A, BELAKANG SE<br>PADANG KATONG, K/ | EKOLAH KEBA<br>ANGAR 01000 | NGSAAN<br>PERLIS             | PUTRA,                                  |                                                   |                                               |                            |            |
|            |              |                                          |                            | BUTIRA                       | PEROLE                                  | HAN                                               |                                               |                            |            |
|            | POH HANTARAI | N :                                      |                            |                              |                                         |                                                   |                                               |                            |            |
| TEM        |              | ANGAN / PERKHIDMAT                       | 'AN / KERJA                | νот                          | KUANTITI                                | HARGA<br>SEUNIT(RM)                               | KOD CUKAI                                     | CBP(RM)                    | JUMLAH(RM) |
| TEN        | BUTIRAN BAR  |                                          |                            | 35                           | 5                                       | 618.00                                            | (0%)                                          |                            | 3,090.     |
| TEN<br>BIL | BUTIRAN BAR  | MASUK MEJA KOPI                          |                            |                              |                                         |                                                   |                                               |                            |            |

# iv- Salinan Jabatan / PTj :

- a) PO perlu dicetak di atas kertas A4 berwarna PUTIH.
- b) Salinan perlu dikemukakan kepada pihak PTj / Jabatan (Pemegang Peruntukan) untuk semakan dan simpanan.

|                                                                 |                                       |                                                                                                    |                                                                                                 |                              |                                                                                                    |                                      |                                | Salinar         | n Jabatan / PTJ                    | I |
|-----------------------------------------------------------------|---------------------------------------|----------------------------------------------------------------------------------------------------|-------------------------------------------------------------------------------------------------|------------------------------|----------------------------------------------------------------------------------------------------|--------------------------------------|--------------------------------|-----------------|------------------------------------|---|
| Ð                                                               | UNIVERSITI<br>MALAYSIA<br>UMAP PERLIS |                                                                                                    |                                                                                                 | JABA<br>an TNB L<br>9798202  | JABATAN BENDAHARI UniMAP,<br>n TNB Lama, Ottolo Kangar Pe<br>798202 Faks: 04-9796200 (GST ID: 000524607488 |                                      |                                | Vertils.<br>38) |                                    |   |
| UMA                                                             |                                       |                                                                                                    |                                                                                                 |                              |                                                                                                    |                                      |                                |                 |                                    |   |
|                                                                 |                                       |                                                                                                    | RINGKASAN                                                                                       | BORA                         | NG PES/                                                                                                    | ANAN / PUF                           | RCHASE O                       | RDER            |                                    |   |
| NO PESANAI                                                      | N:                                    | P2004-00238                                                                                                    |                                                                                                 |                              |                                                                                                    |                                      | TARIKH :                       | 17-06-200       | 4                                  |   |
| JENIS PEROI                                                     | LEHAN :                               | BELIAN TERUS                                                                                                    |                                                                                                 |                              |                                                                                                    |                                      |                                |                 |                                    |   |
|                                                                 |                                       |                                                                                                    |                                                                                                 | AKAU                         | N DIKENA                                                                                                   | KAN                                  |                                |                 |                                    |   |
| JABATAN / P                                                     | PTJ :                                 | DESA SISWA                                                                                                    |                                                                                                 |                              |                                                                                                    |                                      |                                |                 |                                    |   |
| BELANJA :                                                       |                                       | 01-KUMPULAN                                                                                                    | WANG MENGURUS                                                                                   |                              |                                                                                                    |                                      | KOD PTJ :                      | 1000            |                                    |   |
|                                                                 |                                       |                                                                                                    |                                                                                                 | BUTIRA                       | N PEMBEI                                                                                                   | KAL                                  |                                |                 |                                    |   |
| KOD PEMBE                                                       | KAL:                                  | VN000288                                                                                                    |                                                                                                 |                              |                                                                                                    |                                      | GST ID :                       |                 |                                    |   |
|                                                                 |                                       | VUCOE DIM AUX                                                                                                    | AAD                                                                                             |                              |                                                                                                    |                                      |                                |                 |                                    |   |
| NAMA PEMB                                                       | BEKAL:                                | TUSOF BIN ARI                                                                                                    | ~~ <u>~</u>                                                                                     |                              |                                                                                                    |                                      |                                |                 |                                    |   |
| NAMA PEMB<br>Alamat:                                            | BEKAL:                                | P/S 1A, BELAKA<br>PADANG KATO                                                                                                    | ING SEKOLAH KEBA<br>NG, KANGAR 01000                                                            | ANGSAAN<br>PERLIS            | I PUTRA,                                                                                                   |                                      |                                |                 |                                    |   |
| NAMA PEMB<br>Alamat:                                            | EKAL:                                 | P/S 1A, BELAKA<br>PADANG KATO                                                                                                    | ING SEKOLAH KEB/<br>NG, KANGAR 01000                                                            | ANGSAAN<br>PERLIS            | I PUTRA,                                                                                                   |                                      |                                |                 |                                    |   |
| NAMA PEMB<br>Alamat:                                            | BEKAL:                                | P/S 1A, BELAKA<br>PADANG KATO                                                                                                    | ING SEKOLAH KEBA<br>NG, KANGAR 01000                                                            | ANGSAAN<br>PERLIS            | I PUTRA,                                                                                                   |                                      |                                |                 |                                    |   |
| NAMA PEMB                                                       | BEKAL:                                | P/S 1A, BELAKA<br>PADANG KATO                                                                                                    | ING SEKOLAH KEBA<br>NG, KANGAR 01000                                                            | ANGSAAN<br>PERLIS            | I PUTRA,                                                                                                   |                                      |                                |                 |                                    |   |
| ALAMAT:                                                         | BEKAL:                                | PIS 1A, BELAKA<br>PADANG KATO                                                                                                    | ING SEKOLAH KEBA<br>NG, KANGAR 01000                                                            | PERLIS                       | I PUTRA,                                                                                                   | HAN                                  |                                |                 |                                    |   |
| NAMA PEMB<br>ALAMAT:<br>TEMPOH HAI                              | NTARAN :                              | PIS 1A, BELAKA<br>PADANG KATO                                                                                                    | ING SEKOLAH KEBA<br>NG, KANGAR 01000                                                            | ANGSAAN<br>PERLIS<br>BUTIRA  | N PUTRA,                                                                                                   | HAN                                  |                                |                 |                                    |   |
| ALAMAT:                                                         | NTARAN :                              | PIS 1A, BELAKA<br>PADANG KATO<br>NGAN / PERKHI                                                                                                 | ING SEKOLAH KEBJ<br>NG, KANGAR DIDDO                                                            | NGSAAN<br>PERLIS<br>BUTIRA   | N PEROLE                                                                                                   | HAN<br>HARGA<br>SEUNIT(RM)           | KOD CUKAI                      | CBP(RM)         | JUMLAH(RM)                         | 1 |
| ALAMAT:<br>TEMPOH HAI<br>BIL BUTIR                              | NTARAN :                              | PIS 1A, BELAKA<br>PADANG KATO<br>NGAN / PERKHI                                                                                                 | ING SEKOLAH KEBA<br>NG, KANGAR DIDDD                                                            | NGSAAN<br>PERLIS<br>BUTIRAI  | N PEROLE                                                                                                   | HAN<br>SEUNIT(RM)<br>618.00          | KOD CUKAI<br>(0%)              | CBP(RM)         | JUMLAH(RM)<br>3,090.00             |   |
| NAMA PEMB<br>ALAMAT:<br>TEMPOH HAI<br>BIL BUTIR.<br>1 SET SC    | NTARAN :<br>AN BARAI<br>OFA TEMA      | PISOP BINAN<br>PIS 1A, BELAKA<br>PADANG KATO<br>SUR MEJA KOP                                                                                   | ING SEKOLAH KEBA<br>NG, KANGAR DIDOD                                                            | NIGSAAN<br>PERLIS<br>BUTIRAI | N PEROLE                                                                                                   | HAN<br>HARGA<br>SEUNIT(RM)<br>818.00 | KOD CUKAI<br>(0%)              | C8P(RM)         | JUMLAH(RM)<br>3,090.00             |   |
| ALAMAT:                                                         | INTARAN :<br>AN BARAI<br>OFA TEMA     | PIGLAP BILAKA<br>PIGLA, BELAKA<br>PADANG KATOI<br>:<br>:<br>:<br>:<br>:<br>:<br>:<br>:<br>:<br>:<br>:<br>:<br>:<br>:<br>:<br>:<br>:<br>:<br>:  | ING SEKOLAH KEBA<br>NG, KANGAR DIODO                                                            | UH SAH                       |                                                                                                    | HARGA<br>SEUNIT(RM)<br>618.00        | KOD CUKAI<br>(0%)              | CBP(RM)         | JUMLAH(RM)<br>3,090.00<br>3,090.00 |   |
| ALAMAT:<br>TEMPOH HAI<br>BIL BUTIR.<br>1 SET SC                 | NTARAN :<br>AN BARAN<br>OFA TEMA      | PIGLA BELAKK<br>PADANG KATO<br>NGAN / PERKH<br>ISUK MEJA KOP                                                                                   | IBU SEMBILAN PUL                                                                                | BUTIRAI                      | N PEROLE                                                                                                   | HANGA<br>SEUNIT(RM)<br>618.00        | KOD CUKAI<br>(0%)<br>LAH BEŞAR | CBP(RM)         | JUMLAH(RM)<br>3,090.00<br>3,090.00 |   |
| ALAMAT:<br>TEMPOH HAI<br>BIL BUTIR<br>1 SET SC<br>Jumiah Datam  | NTARAN :<br>AN BARAN<br>DFA TEMA      | I JOLO PERNAM<br>PIG 1A, BELAKA<br>PADANG KATO<br>                                                                                             | ING SEKOLAH KEBA<br>ING, KANGAR DIDDO<br>IDMATAN / KERJA<br>IDMATAN / KERJA<br>IBU SEMBILAN PUL | NIGSAAN<br>PERLIS<br>BUTIRAI | N PEROLE                                                                                                   | HANGA<br>SEUNIT(RM)<br>618.00<br>JUM | KOD CUKAI<br>(0%)<br>LAH BESAR | CBP(RM)         | JUMLAH(RM)<br>3,090.00<br>3,090.00 |   |
| ALAMAT:<br>TEMPOH HAI<br>BIL BUTIRA<br>1 SET SC<br>Jumlah Dalam | NTARAN :<br>AN BARAI<br>OFA TEMA      | I GLOP BIN ANN<br>PIG 1A, BELAKA<br>PADANG KATO<br>I<br>I<br>I<br>I<br>I<br>I<br>I<br>I<br>I<br>I<br>I<br>I<br>I<br>I<br>I<br>I<br>I<br>I<br>I | ING SEKOLAH KEBA<br>ING, KANGAR DIDOO<br>I<br>DMATAN / KERJA<br>I<br>IBU SEMBILAN PUL           | NIGSAAN<br>PERLIS<br>BUTIRA  | N PEROLE                                                                                                   | HARGA<br>SEUNT(RM)<br>618.00<br>JUM  | KOD CUKAI<br>(0%)<br>LAH BESAR | CBP(RM)         | JUMLAH(RM)<br>3,090.00<br>3,090.00 |   |
| ALAMAT:                                                         | INTARAN :                             | ISBO BIN ANI<br>PIG 1A, BELAKA<br>PADANG KATO<br>SUK MEJA KOP                                                                                  | ING SEKOLAH KEBA<br>ING, KANGAR DIDOO<br>I<br>DMATAN / KERJA<br>I<br>IBU SEMBILAN PUL           | BUTIRAI                      |                                                                                                    | HARGA<br>SEUNT(RM)<br>618.00<br>JUM  | KOD CUKAJ<br>(0%)<br>LAH BESAR | CBP(RM)         | JUMLAH(RM)<br>3,090.00<br>3,090.00 |   |
| ALAMAT:                                                         | NTARAN :                              | ISUC BIN AN<br>PIG 1A, BELAKA<br>PADANG KATO<br>NGAN / PERKH<br>ISUK MEJA KOP                                                                  | ING SEKOLAH KEBA<br>ING, KANGAR DIODO                                                           | NIGSAAN<br>PERLIS<br>BUTIRAI | N PEROLE                                                                                                   | HARGA<br>SEUNT(RM)<br>618.00<br>JUM  | KOD CUKAJ<br>(0%)<br>LAH BEŞAR | CBP(RM)         | JUMLAH(RM)<br>3,090.00<br>3,090.00 |   |
| ALAMAT:                                                         | NTARAN :<br>AN BARAN<br>DFA TEWA      | ISUCP BIN AND<br>PIG 1A, BELAKA<br>PADANG KATO                                                                                                 | IBU SEMBILAN PUL                                                                                | BUTIRAI<br>BUTIRAI           | N PEROLE                                                                                                   | HARGA<br>SEUNTI(RM)<br>518.00<br>JUM | KOD CUKAI<br>(0%)<br>LAH BESAR | CBP(RM)         | JUMLAH(RM)<br>3,090.00<br>3,090.00 |   |
| ALAMAT:                                                         | NTARAN 3                              | INGAN / PERKHI<br>SUK MEJA KOP                                                                                                    | IBU SEMBILAN PUL                                                                                | BUTIRAI                      | N PEROLE                                                                                                   | HAN<br>SEUNIT(RM)<br>518.00<br>JUM   | KOD CUKAI<br>(0%)<br>LAH BESAR | CBP(RM)         | JUMLAH(RM)<br>3,090.00<br>3,090.00 |   |

# 3.2 Carta Alir Proses Pengeluaran PO.

| Tanggungjawab                           | Aliran Kerja | Proses                                                                                                    |  |  |
|-----------------------------------------|--------------|----------------------------------------------------------------------------------------------------|--|--|
|                                         | $\bigcirc$   | Mula                                                                                                    |  |  |
| Ketua Jabatan                           |              | 1. Semak peruntukan                                                                                                    |  |  |
| Pembantu Akauntan /<br>Pembantu Tadbir  |              | 1. Purchase Order Entry                                                                                                    |  |  |
| Ketua Jabatan /Pegawai diberi<br>kuasa  | TIDAK        | <ol> <li>Semak Kemasukan Data<br/>Pesanan Belian</li> <li>Approve</li> </ol>                                                                                                    |  |  |
| Pembantu Akauntan /<br>Pembantu Tadbir  | YA           | <ol> <li>Cetakan Pesanan Belian</li> <li>Perlu ambilkira keriteria<br/>berikut :-         <ul> <li>Salinan Asal – warna<br/>Biru.</li> <li>Lain-lain salinan –<br/>warna Putih</li> </ul> </li> </ol>                                                                                                    |  |  |
| Ketua Jabatan / Pegawai diberi<br>kuasa |              | <ol> <li>Tandatangan pada<br/>Pesanan Belian</li> </ol>                                                                                                    |  |  |
| Pembantu Akauntan /<br>Pembantu Tadbir  |              | <ol> <li>Proses ceraian salinan<br/>belian yang telah<br/>ditandatangan         <ul> <li>Salinan Asal PO di Pos<br/>/ Serah kepada<br/>pembekal</li> <li>Salinan Fail disimpan<br/>oleh pembuka.</li> <li>Salinan Jab / PTj<br/>diserah / disimpan oleh<br/>pihak PTj.</li> <li>Salinan Kemasukan<br/>Data dihantar kepada<br/>Unit Pembayaran,<br/>Jabatan Bendahari</li> </ul> </li> </ol> |  |  |
| Ketua Jabatan / Pegawai diberi<br>kuasa |              | <ol> <li>Tandatangan dan<br/>perakuan mutu</li> </ol>                                                                                                    |  |  |
|                                         |              | Tamat                                                                                                    |  |  |

### 4.0 TARIKH KUATKUASA

- 4.1 Pekeliling ini adalah berkuatkuasa mulai 17 Ogos 2017 dan hendaklah dibaca bersama dengan pekeliling lain yang berkaitan.
- 4.2 Jabatan/ PTj dibenarkan menggunakan format PO yang lama sekiranya masih mempunyai baki kertas *Pre-printed Carbonized Paper*.
- 4.3 Bagi Jabatan/ PTj yang telah kehabisan stok kertas *Pre-printed Carbonized Paper*, maka tarikh kuatkuasa penggunaan format PO yang baharu adalah seperti di perenggan 4.1

### 5.0 PENUTUP

Semua pihak dipohon supaya mematuhi semua Pekeliling Kewangan seperti dibawah;

- 5.1 Pekeliling Bendahari Bil. 1 Tahun 2017 Tatacara Perolehan Secara Pembelian Terus Melebihi RM 2,000.00 Sehingga RM 20,000.00.
- 5.2 Pekeliling Pentadbiran dan lain-lain Pekeliling Kewangan yang masih berkuatkuasa.